# Rövid használati útmutató

## A nem érintőképernyős nyomtatók használata

## Ismerkedés a nyomtatóval

A négy nyílgomb használata a nyomtató kezelőpanelén

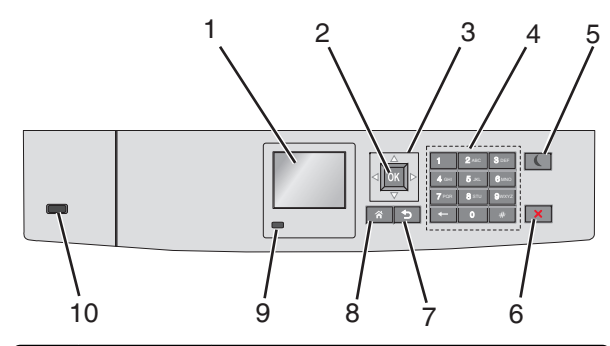

|   | Elem                | Cél                                                                           |  |
|---|---------------------|-------------------------------------------------------------------------------|--|
| 1 | Kijelző             | A nyomtató állapotának megtekintése.<br>A nyomtató beállítása és működtetése. |  |
| 2 | Kiválasztás<br>gomb | A nyomtatóbeállításokon végzett módosítások<br>elküldése.                     |  |
| 3 | Nyílgombok          | Görgetés fel és le, illetve balra és jobbra.                                  |  |
| 4 | Billentyűzet        | Számok, betűk és szimbólumok bevitele.                                        |  |

|   | Elem                         | Cél                                                                                                    |  |
|---|------------------------------|----------------------------------------------------------------------------------------------------|--|
| 5 | Elem<br>Alvó gomb            | <ul> <li>Cél</li> <li>Algvó üzemmód aktiválása</li> <li>A jelzőfény és az Alvó gomb lehetséges állapotai a következők:</li> <li>Belépés Alvó üzemmódba, illetve felébresztés <ul> <li>A jelzőfény zölden világít.</li> <li>Az Alvó gomb nincs megvilágítva.</li> </ul> </li> <li>Működtetés Alvó üzemmódban <ul> <li>A jelzőfény zölden világít.</li> <li>Az Alvó mód gombja aranysárgán világít.</li> <li>Belépés Hibernálás üzemmódba, illetve felébresztés <ul> <li>A jelzőfény zölden világít.</li> <li>Az Alvó mód gombja aranysárgán világít.</li> <li>Belépés Hibernálás üzemmódba, illetve felébresztés <ul> <li>A jelzőfény zölden világít.</li> <li>Az Alvó mód gombja aranysárgán villog.</li> </ul> </li> <li>Működtetés Hibernálás módban <ul> <li>A jelzőfény nem világít.</li> <li>Az Alvó mód gombja aranysárgán villog.</li> </ul> </li> <li>Működtetés Hibernálás módban <ul> <li>A jelzőfény nem világít.</li> <li>Az Alvó üzemmód gombja 0,1 másodpercig aranysárgán villog, majd teljesen kialszik 1,9 másodpercre, és ezt a ciklust ismétli.</li> </ul> </li> <li>A nyomtatót Alvó üzemmódból a következő műveletek ébresztik fel: <ul> <li>Bármelyik gomb megnyomása</li> <li>Az 1. tálca kinyitása, illetve papír betöltése a többcélú adagolóba</li> <li>Egy ajtó vagy fedél kinyitása</li> <li>Nyomtatási feladat küldése a számítógépről</li> <li>Visszaállítással történő bekapcsolás a fő tápkapcsolóval</li> </ul> </li> </ul></li></ul></li></ul> |  |
|   |                              | <ul> <li>Eszköz csatlakoztatása az USB porthoz</li> </ul>                                                                                                    |  |
| 6 | Leállítás vagy<br>Mégse gomb | Az összes nyomtatási tevékenység leállítása.<br>Megjegyzés: A Leállítva üzenet megjelenése<br>után a kijelzőn megjelenik a lehetőségek<br>listája.                                                                                                    |  |
| 7 | Vissza gomb                  | Visszatérés az előző képernyőhöz.                                                                                                    |  |
| 8 | Kezdőlap<br>gomb             | Visszatérés a képernyőre.                                                                                                    |  |

|    | Elem      | Cél                                                                                               |
|----|-----------|---------------------------------------------------------------------------------------------------|
| 9  | Jelzőfény | A nyomtató állapotának az ellenőrzése.                                                            |
|    |           | • <b>Kikapcsolva</b> – A nyomtato ki van kapcsolva.                                               |
|    |           | <ul> <li>Zölden villog – A nyomtató bemelegszik,<br/>adatokat dolgoz fel vagy nyomtat.</li> </ul> |
|    |           | <ul> <li>Zölden világít – A nyomtató be van<br/>kapcsolva, tétlen.</li> </ul>                     |
|    |           | <ul> <li>Vörösen villog – A nyomtató felhasználói<br/>beavatkozást igényel</li> </ul>             |
| 10 | USB port  | Csatlakoztasson egy flash-meghajtót a<br>nyomtatóhoz.                                             |

## Papír és speciális hordozók betöltése

## A papírméret és a papírtípus beállítása

1 Lépjen a következő elemhez a nyomtató kezelőpaneljén:

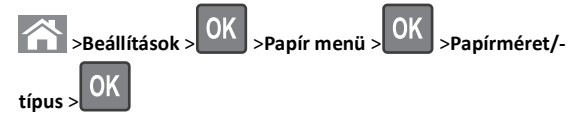

2 A fel és a le nyíl segítségével válassza ki a papírtálcát vagy adagolót,

majd nyomja meg a OK gombot.

3 A fel és a le nyíl segítségével válassza ki a papírméretet, majd

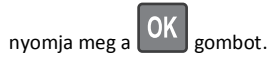

4 A fel és a le nyílgombbal válassza ki a papírtípust, majd nyomja meg

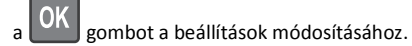

## Hordozó betöltése a normál és a külön megvásárolható 550 lapos tálcába

A nyomtató egy normál 550 lapos tálcával (1. tálca) rendelkezik, és lehet még legfeljebb négy kiegészítő 550 lapos tálcája, beleértve a speciálishordozó-tálcát. A speciálishordozó-tálca használatára keskeny papírméretek, például A6-os lapok vagy borítékok esetében van szükség. További információ: "A külön megvásárolható 550 lapos speciálishordozó-tálca betöltése" a(z) 3. oldalon.

VIGYÁZAT! SÉRÜLÉSVESZÉLY: A berendezés stabilitásvesztésének elkerülése érdekében minden egyes papírfiókba, illetve tálcába külön-külön töltse be a papírt. A többi fiókot és tálcát tartsa csukva, amíg szüksége nincs rájuk.

**1** Húzza ki teljesen a tálcát.

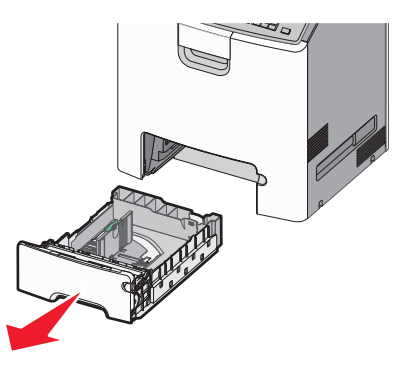

### Megjegyzések:

- Ne távolítsa el a tálcákat, amíg nyomtatás zajlik, vagy amíg a Foglalt felirat látszik a nyomtató képernyőjén. Ha így tesz, az elakadást okozhat.
- A szabványos 550 lapos tálca (1. tálca) nem érzékeli automatikusan a papír méretét.

**2** Nyomja össze a papírszélesség-vezetőket, majd csúsztassa azokat a megfelelő pozícióba a betöltendő papírmérethez.

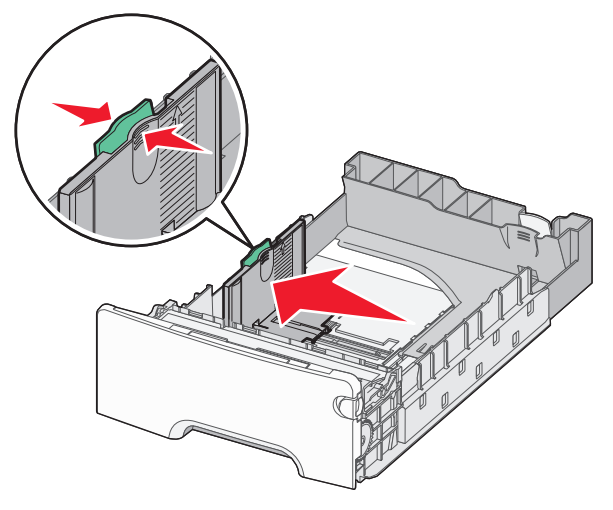

### Megjegyzések:

- Használja a tálca alján lévő papírméret-mutatókat, amelyek a hosszúság- és szélességvezető beállítását segítik.
- A szélességvezető nem megfelelő beállítása papírelakadást okozhat.

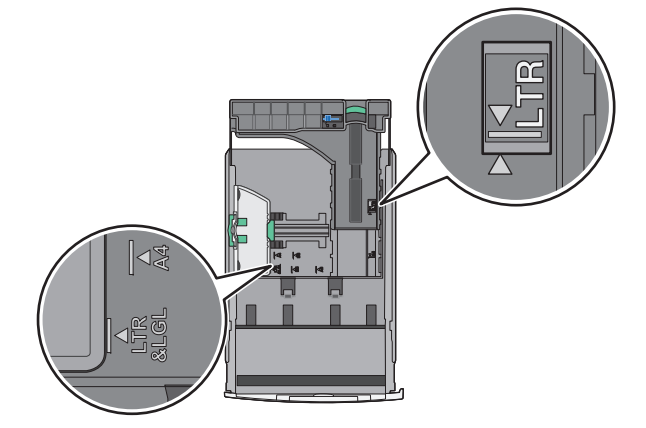

**3** Nyomja össze a papírhosszúság-vezetőket, majd csúsztassa azokat a megfelelő pozícióba a betöltendő papírmérethez.

### Megjegyzések:

- Egyes papírméreteknél, így a letter, legal és A4 méretnél, nyomja össze a papírhosszúság-vezetőket, majd csúsztassa őket hátra a hosszúság beállításához.
- A papírhosszúság-vezető rendelkezik egy zároló eszközzel. A nyitásához csúsztassa balra a papírhosszúság-vezető tetején található gombot. A zárásához csúsztassa jobbra a gombot, miután kiválasztotta a hosszúságot.

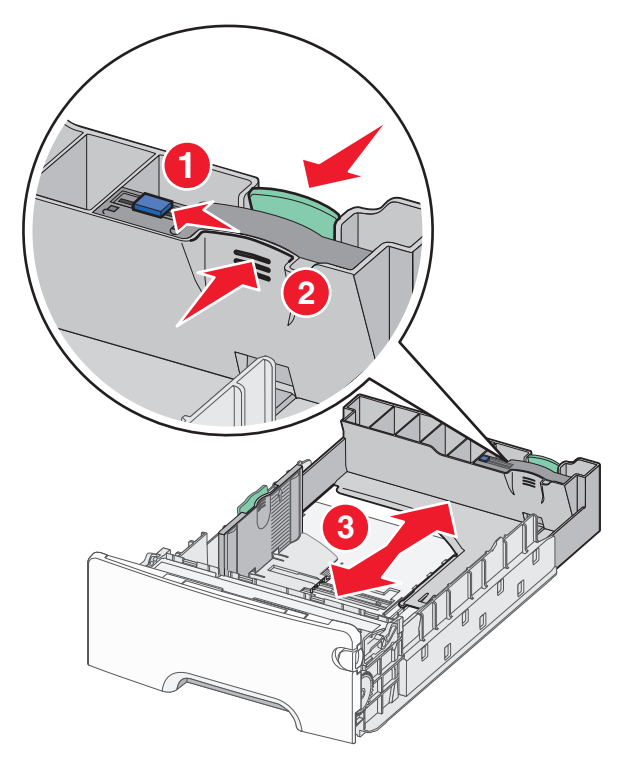

4 Hajlítsa meg párszor a papírköteget, hogy a papírlapok ne tapadjanak össze. Ne hajtsa meg, és ne gyűrje össze a papírt. Egyenesítse ki a köteg szélét egy egyenes felületen.

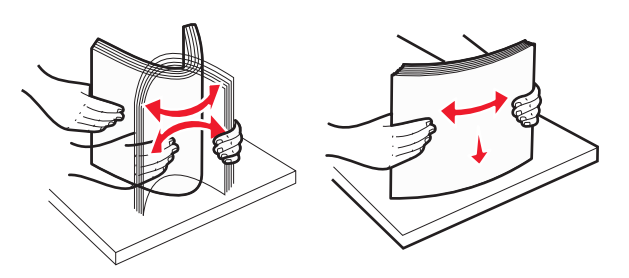

5 Töltse be a papírköteget a javasolt nyomtatandó oldallal felfelé.

### Megjegyzések:

- Ha előnyomtatott fejléces levélpapírra végez egyoldalas nyomtatást, helyezze a tálcára a levélpapírt fejléccel felfelé.
- Ha előnyomtatott fejléces levélpapírra végez kétoldalas nyomtatást, helyezze a tálca hátuljára a levélpapírt fejléccel lefelé.

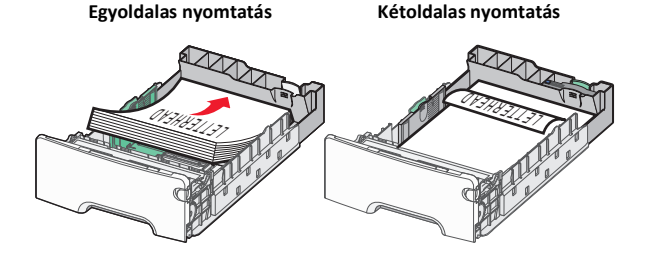

**Megjegyzés:** Győződjön meg arról, hogy a papírköteg vastagsága nem haladja meg a papírtöltés maximum jelzését, mely a tálca bal oldalán látható.

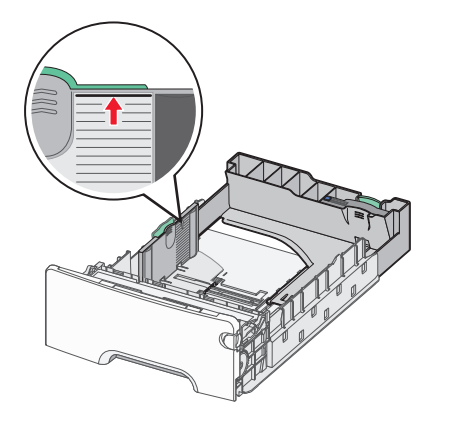

Vigyázat - sérülésveszély: A tálca túltöltése papírelakadást és a nyomtató esetleges károsodását okozhatja.

6 Tegye be a tálcát a nyomtatóba.

**Megjegyzés:** Egyes papírméreteknél a tálca túlnyúlik a nyomtató hátulján.

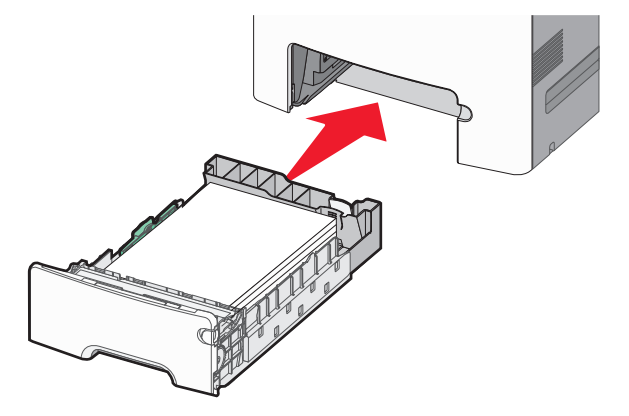

7 A nyomtató vezérlőpultján ellenőrizze a tálca papírméret és papírtípus beállítását a betöltött papír alapján.

**Megjegyzés:** Papírelakadás fordulhat elő, ha a beáállított papírméret és papírtípus nem felel meg a betöltött papír tulajdonságainak.

# A külön megvásárolható 550 lapos speciálishordozó-tálca betöltése

A külön megvásárolható 550 lapos speciálishordozó-tálca (2. tálca) – más tálcákkal ellentétben – támogatja a keskeny papírméreteket, például a borítékokat és az A6-os lapokat.

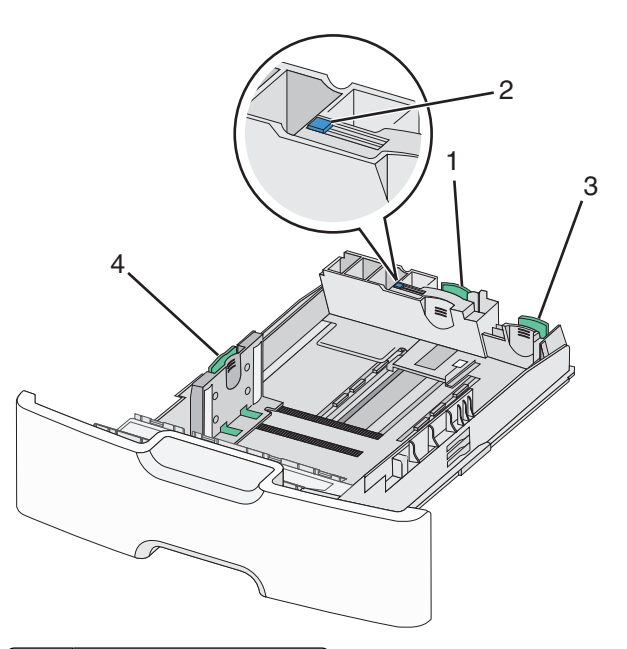

| 1 | Elsődleges hosszúságvezető |
|---|----------------------------|
| 2 | Hosszúságvezető zár        |
| 3 | Másodlagos hosszúságvezető |
| 4 | Szélességvezető            |

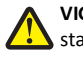

VIGYÁZAT! SÉRÜLÉSVESZÉLY: A berendezés

stabilitásvesztésének elkerülése érdekében minden egyes papírfiókba, illetve tálcába külön-külön töltse be a papírt. A többi tálcát tartsa csukva, amíg szüksége nincs rájuk.

- Az A6-os és boríték méretnél nagyobb papírméretek betöltéséről lásd: "Hordozó betöltése a normál és a külön megvásárolható 550 lapos tálcába" a(z) 2. oldalon.
- A támogatott papírméretek teljes listáját lásd: Használati útmutató, "Támogatott papírméretek, papírtípusok és papírsúlyok".

## Keskeny papírméretek, például borítékok vagy A6-os lapok betöltése

1 Húzza ki teljesen a tálcát.

Megjegyzés: Ne távolítsa el a tálcákat, amíg nyomtatás zajlik, vagy amíg a Foglalt felirat látszik a képernyőn. Ha így tesz, az elakadást okozhat.

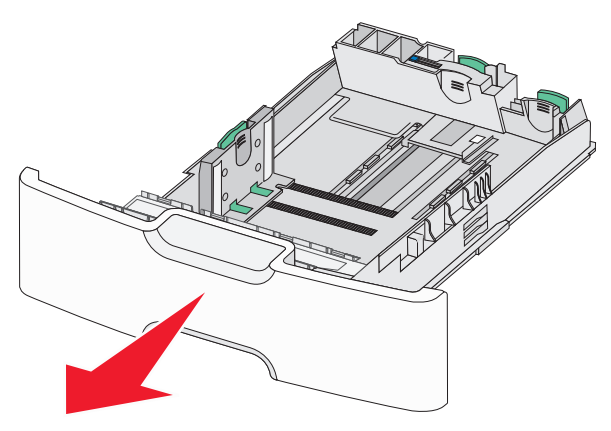

**2** Nyomja össze a papírhosszúság-vezetőket, majd csúsztassa azokat ütközésig maga felé.

### Megjegyzések:

- A hosszúságvezető rendelkezik egy zároló eszközzel. A hosszúságvezető nyitásához csúsztassa balra a papírhosszúság-vezető tetején található gombot. A zárásához csúsztassa jobbra a gombot, miután kiválasztotta a hosszúságot.
- Ha az elsődleges hosszúságvezető eléri a szélességvezető szélét, akkor csak a másodlagos hosszúságvezető használható.

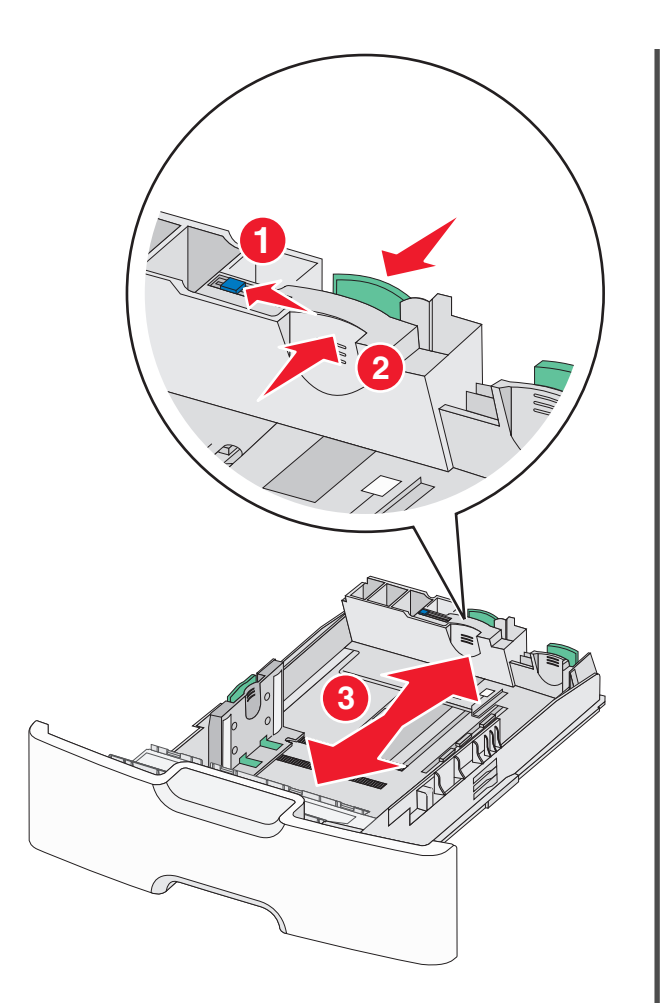

**3** Nyomja össze a papírszélesség-vezetőket, majd csúsztassa azokat a megfelelő pozícióba a betöltendő papírmérethez.

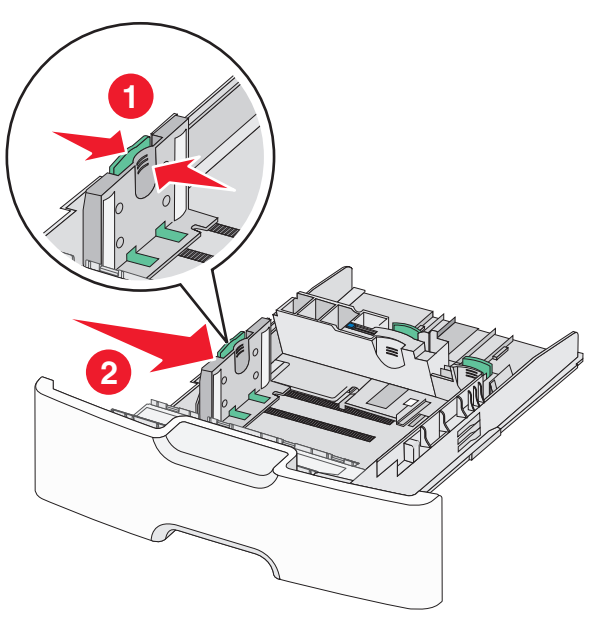

**Megjegyzés:** Használja a tálca alján lévő papírméret-mutatókat, amelyek a szélességvezető beállítását segítik.

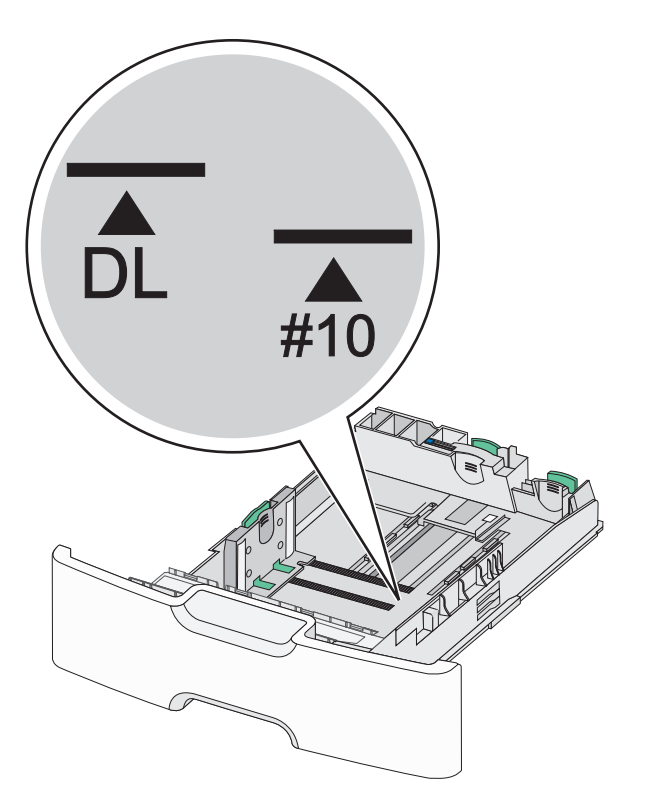

4 Nyomja össze a másodlagos papírhosszúság-vezetőket, majd csúsztassa azokat a megfelelő pozícióba a betöltendő papírmérethez.

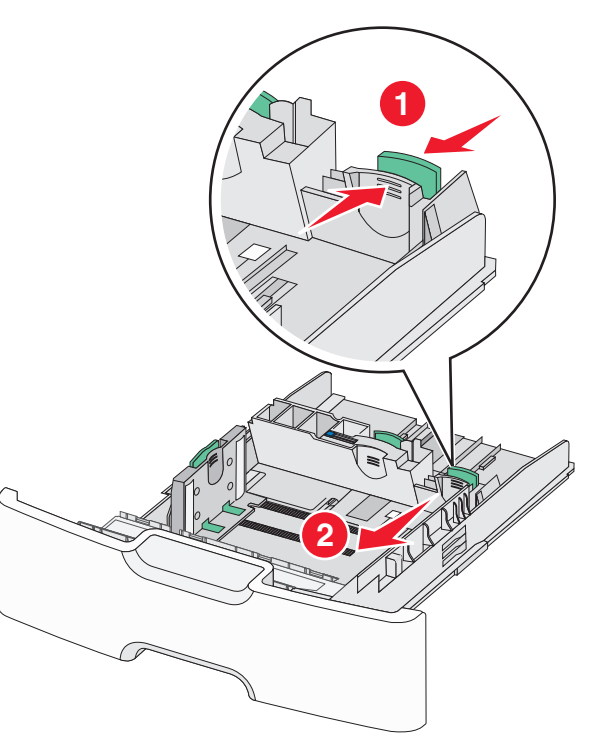

5 Hajlítsa meg párszor a papírköteget, hogy a papírlapok ne tapadjanak össze. Ne hajtsa meg, és ne gyűrje össze a papírt. Egyenesítse ki a köteg szélét egy egyenes felületen.

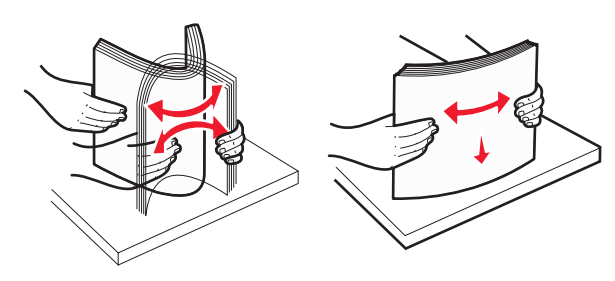

**6** Töltse be a papírköteget a javasolt nyomtatandó oldallal felfelé.

### Megjegyzések:

- Úgy tegye be a borítékokat, hogy először a bélyeg felőli oldaluk érkezzen be a nyomtatóba.
- Győződjön meg arról, hogy a papírköteg vastagsága nem haladja meg a papírtöltés maximum jelzését, mely a szélességvezető oldalán látható.

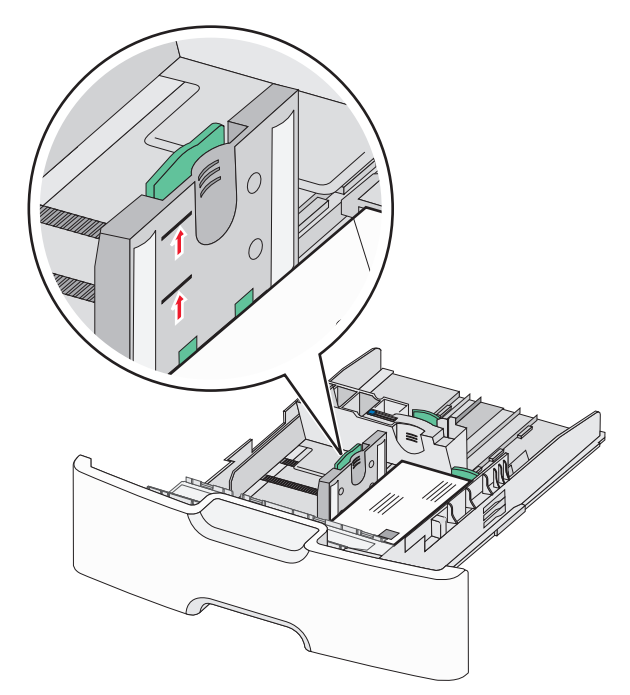

Vigyázat - sérülésveszély: A tálca túltöltése papírelakadást és a nyomtató esetleges károsodását okozhatja.

**7** Tegye be a tálcát a nyomtatóba.

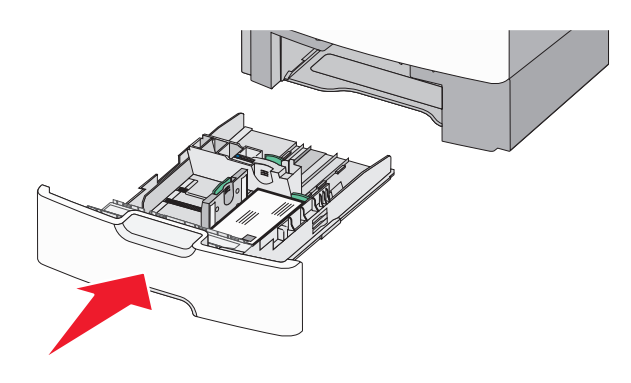

8 A nyomtató vezérlőpultján ellenőrizze a tálca papírméret és papírtípus beállítását a betöltött papír alapján.

**Megjegyzés:** Csúsztassa vissza a másodlagos papírhosszúságvezetőket az eredeti pozícióba hosszú papír (például Legal, Letter, A4) betöltése esetén. Nyomja össze és tolja a papírvezetőt addig, amíg a helyére nem *pattan*.

# Hordozó betöltése a 2000 lapos nagy kapacitású adagolóba

VIGYÁZAT! SÉRÜLÉSVESZÉLY: A berendezés stabilitásvesztésének elkerülése érdekében minden egyes papírfiókba, illetve tálcába külön-külön töltse be a papírt. A többi fiókot és tálcát tartsa csukva, amíg szüksége nincs rájuk.

1 Húzza ki a tálcát.

2 Húzza ki a papírszélesség-vezetőket, majd csúsztassa azokat a megfelelő pozícióba a betöltendő papírmérethez.

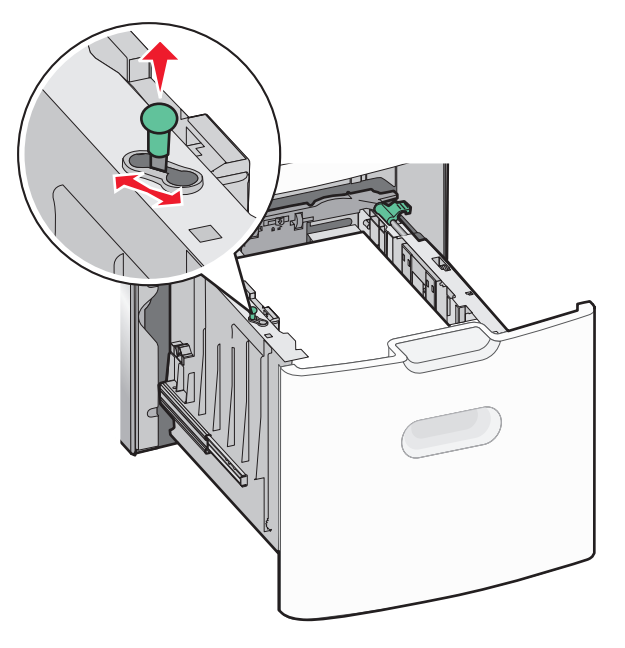

**3** Oldja ki a papírhosszúság-vezetőt a papírhosszúság-vezető gombjának jobbra történő nyomásával.

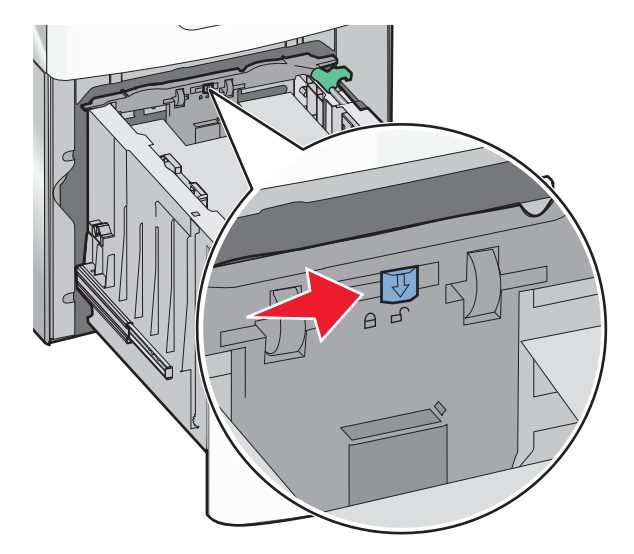

4 Nyomja beljebb a hosszúságvezető kioldókarját a hosszúságvezető megemeléséhez. Csúsztassa a papírhosszúság-vezetőket a

megfelelő pozícióba a betöltendő papírmérethez, majd rögzítse azokat.

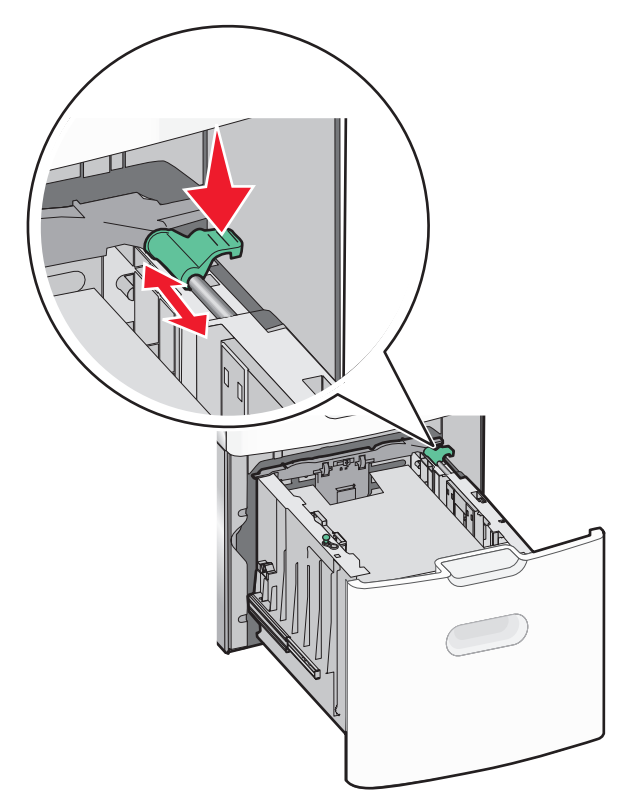

5 Hajlítsa meg párszor a papírköteget, hogy a papírlapok ne tapadjanak össze. Ne hajtsa meg, és ne gyűrje össze a papírt. Egyenesítse ki a köteg szélét egy egyenes felületen.

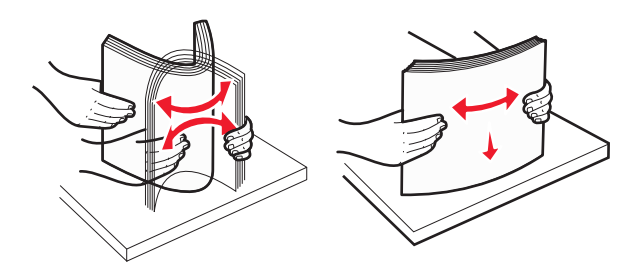

- 6 Tegye be a megfelelő papírköteget:
  - Egyoldalas nyomtatáshoz nyomtatandó oldallal felfelé helyezze be.

 Kétoldalas nyomtatáshoz nyomtatandó oldallal lefelé helyezze be.

## Előnyomott papír tájolása egyoldalas és kétoldalas nyomtatás esetén

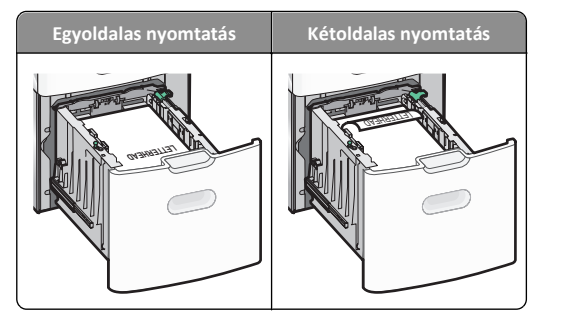

 Győződjön meg arról, hogy a papírköteg vastagsága nem haladja meg a papírtöltés maximum jelzését, mely a tálca oldalán látható.

Vigyázat - sérülésveszély: A tálca túltöltése papírelakadást és a nyomtató esetleges károsodását okozhatja.

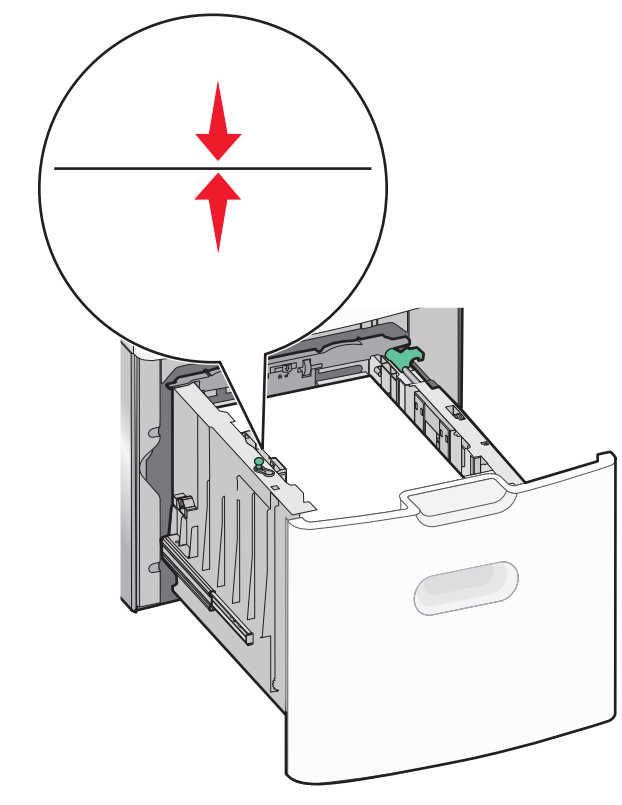

7 Tegye be a tálcát a nyomtatóba.

## Hordozó betöltése a többcélú adagolóba

A többcélú adagoló körülbelüli tárolási kapacitása:

- 100 lap 75-g/m<sup>2</sup> (20-fontos) papír
- 10 boríték
- 75 átlátszó fólia

**Megjegyzés:** Amikor a nyomtató a többcélú adagolóból nyomtat vagy ha a kezelőpanel jelzőfénye villog, ne adagoljon a többcélú adagolóba papírt vagy speciális adathordozót, illetve azokat ilyenkor ne távolítsa el az adagolóból. Ha így tesz, az elakadást okozhat.

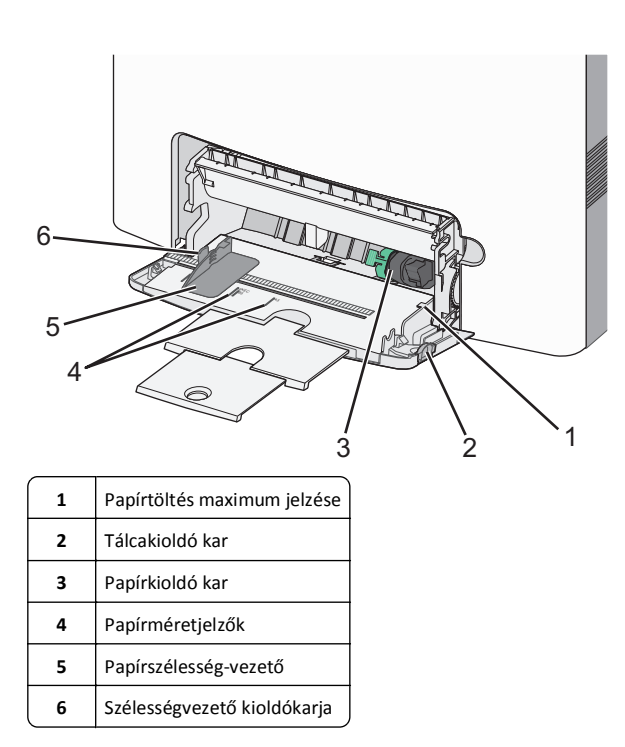

1 Nyomja a tálcakioldó reteszt balra, húzza lefelé a többcélú adagolót.

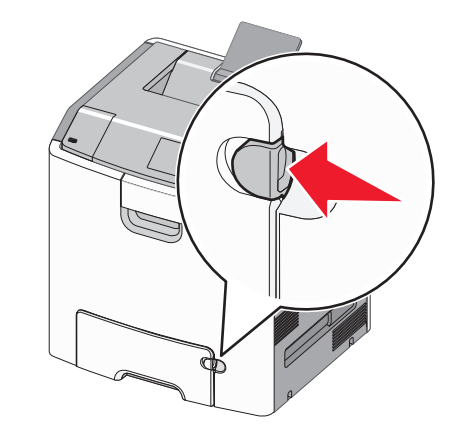

2 Húzza ki finoman a bővítőt, amíg teljesen nincs kihúzva.

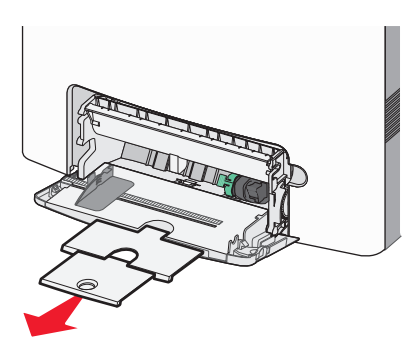

3 Hajlítsa meg párszor a papírköteget, hogy a papírlapok ne tapadjanak össze. Ne hajtsa meg, és ne gyűrje össze a papírt. Egyenesítse ki a köteg szélét egy egyenes felületen.

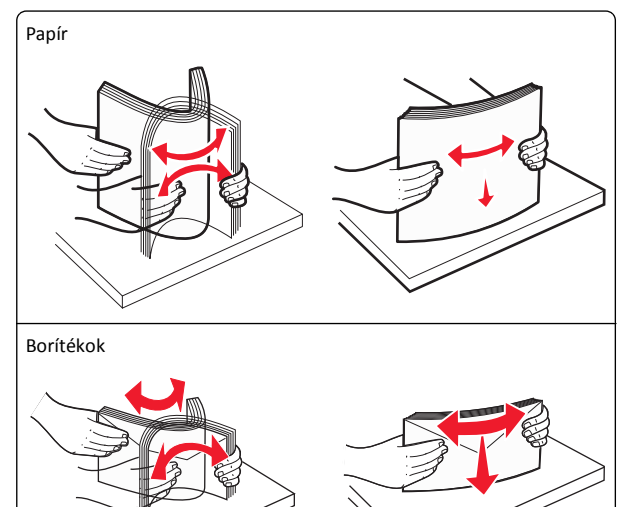

 Ý Óvakodjon az írásvetítő-fóliák nyomtatási oldalának megérintésétől. Ügyeljen rá, hogy ne karcolja meg őket.

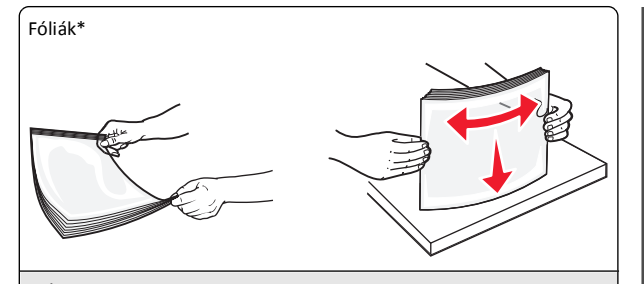

 Ý Óvakodjon az írásvetítő-fóliák nyomtatási oldalának megérintésétől. Ügyeljen rá, hogy ne karcolja meg őket.

**4** Adagolja be a papírt vagy speciális hordozót. Csúsztassa a köteget ütközésig a többcélú adagolóba.

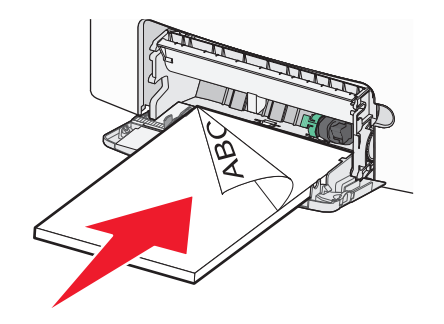

### Megjegyzések:

- Figyeljen arra, hogy a papír vagy speciális hordozó vastagsága ne haladja meg a papírtöltés maximum jelzését.
- Egyszerre csak egy méretű és egy típusú papírt vagy speciális hordozót töltsön be.
- A papírnak vagy speciális adathordozónak simán, lazán kell feküdnie a többcélú adagolóban.
- Ha a papírt vagy speciális hordozót túlságosan benyomja a többcélú adagolóba, akkor az eltávolításhoz nyomja le a papírkioldó kart.
- Úgy töltse be a borítékokat, hogy a hajtóka jobb oldalra nézzen, és a bélyeget tartalmazó széle kerüljön először a nyomtatóba.

Vigyázat - sérülésveszély: Soha ne használjon bélyegekkel, kapcsokkal, tűzőkkel, ablakokkal, bevonatos betéttel vagy öntapadós ragasztóval ellátott borítékokat. Az ilyen borítékok kárt tehetnek a nyomtatóban.

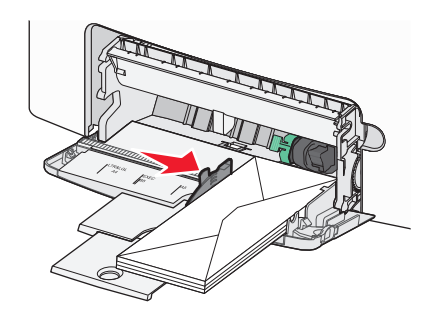

## Tálcák összekapcsolása és szétválasztása

## Tálcák leválasztása

1 Nyisson meg egy webböngészőt, és írja be a nyomtató IP-címét a címmezőbe.

### Megjegyzések:

- Nézze meg a nyomtató IP-címét a Hálózat/Jelentések menü TCP/IP részében. Az IP-cím számok négyelemű, pontokkal elválasztott halmaza, például 123.123.123.123.
- Ha használ proxykiszolgálót, átmenetileg tiltsa le a weboldal megfelelő betöltése érdekében.
- 2 Kattintson a Beállítások >Papír menü lehetőségre.
- 3 Módosítsa a tálca papírméret- és papírtípus-beállításait úgy, hogy ne egyezzenek meg egyetlen másik tálca beállításával sem, majd kattintson a Küldés lehetőségre.

Vigyázat - sérülésveszély: A tálcába helyezett papírnak meg kell felelnie a nyomtatóban megadott papírtípusnak. Az égetőhenger hőmérséklete ugyanis a beállított papírtípustól függ. Nyomtatási hibák léphetnek fel, ha a beállításokat nem konfigurálják megfelelően.

## Tálcák csatolása

1 Nyisson meg egy webböngészőt, és írja be a nyomtató IP-címét a címmezőbe.

- Nézze meg a nyomtató IP-címét a Hálózat/Jelentések menü TCP/IP részében. Az IP-cím számok négyelemű, pontokkal elválasztott halmaza, például 123.123.123.123.
- Ha használ proxykiszolgálót, átmenetileg tiltsa le a weboldal megfelelő betöltése érdekében.

- 2 Kattintson a Beállítások >Papír menü lehetőségre.
- 3 Módosítsa a tálca papírméret- és papírtípus-beállításait úgy, hogy egyezzenek meg a többi tálca beállításával, majd kattintson a Küldés lehetőségre.

## Nyomtatás

## Dokumentum nyomtatása

### Dokumentum nyomtatása

- Állítsa be a betöltött papírnak megfelelő papírtípust és papírméretet a nyomtató kezelőpaneljéről a Papír menüben.
- 2 Nyomtassa ki a dokumentumot:

### Windows rendszeren

- a Miközben a dokumentum látható, kattintson a Fájl >Nyomtatás parancsra.
- b Kattintson a Tulajdonságok, a Beállítások, a Beállítás vagy a Jellemzők parancsra.
- c Szükség esetén módosítsa a beállításokat.
- d Kattintson az OK >Nyomtatás lehetőségre.

### Macintosh rendszeren

- a Adja meg a szükséges beállításokat az Oldalbeállítás párbeszédpanelen:
  - 1 Miközben a dokumentum látható, kattintson a Fájl >Oldalbeállítás parancsra.
  - 2 Válassza ki a papírméretet, vagy hozzon létre egy egyéni méretet a betöltött papírnak megfelelően.
  - **3** Kattintson az **OK** gombra.
- **b** Adja meg a szükséges beállításokat az Oldalbeállítás párbeszédpanelen:
  - 1 Miközben a dokumentum látható, kattintson a File (Fájl) >Print (Nyomtatás) parancsra.

Ha szükséges, kattintson a kibontó háromszögre, hogy több lehetőséget lásson.

2 A Print (Nyomtatás) párbeszédpanelen és a helyi menükben módosítsa a beállításokat szükség esetén.

Megjegyzés: Egy adott típusú papírra történő nyomtatáshoz módosítsa a papírméret beállítását a betöltött papírnak megfelelően, vagy válassza ki a megfelelő tálcát vagy adagolót.

3 Kattintson a Print (Nyomtatás) parancsra.

### Nyomtatás fekete-fehérben

Lépjen a következő elemhez a nyomtató kezelőpaneljén:

>Beállítások >Beállítások >Nyomtatási beállítások >Minőség

menü >Nyomtatási mód >Csak fekete >

### A festék sötétségének beállítása

 Nyisson meg egy webböngészőt, és írja be a nyomtató IP-címét a címmezőbe.

### Megjegyzések:

- Nézze meg a nyomtató IP-címét a Hálózat/Jelentések menü TCP/IP részében. Az IP-cím számok négyelemű, pontokkal elválasztott halmaza, például 123.123.123.123.
- Ha használ proxykiszolgálót, átmenetileg tiltsa le a weboldal megfelelő betöltése érdekében.
- 2 Kattintson a Beállítások >Nyomtatási beállítások >Minőség menü >Festék sötétsége pontra.
- 3 Módosítsa a festék sötétségének beállítását.
- 4 Kattintson a Küldés gombra.

### A Max. sebesség és a Max. hozam beállítás használata

A Max. sebesség és a Max. hozam beállítás lehetővé teszi a gyorsabb nyomtatási sebesség és a magasabb festékhozam közötti választást. A gyári alapértelmezett beállítás a Maximális kapacitás.

- Max. sebesség: Lehetővé tesz akár fekete-fehér, akár színes nyomtatást a nyomtatóillesztő beállításától függően. A nyomtató színesben nyomtat, kivéve, ha a Csak fekete lehetőség van kiválasztva az illesztőprogramban.
- Max. hozam: Segítségével feketéről színes módra válthat az egyes oldalak színtartalma alapján. A gyakori színes módra váltás lassabb nyomtatást eredményez, ha az oldalak tartalma vegyes.

### A beágyazott webkiszolgáló használata

1 Nyisson meg egy webböngészőt, és írja be a nyomtató IP-címét a címmezőbe.

### Megjegyzések:

- Nézze meg a nyomtató IP-címét a Hálózat/Jelentések menü TCP/IP részében. Az IP-cím számok négyelemű, pontokkal elválasztott halmaza, például 123.123.123.123.
- Ha használ proxykiszolgálót, átmenetileg tiltsa le a weboldal megfelelő betöltése érdekében.

- 2 Kattintson a Beállítások >Nyomtatási beállítások >Beállítás menü pontra.
- 3 A Nyomtatóhasználat listában válassza ki a Max. sebesség vagy a Max. hozam beállítást.
- 4 Kattintson a Küldés gombra.

### A nyomtató kezelőpaneljének használata

- 1 Lépjen a következő elemhez a nyomtató kezelőpaneljén:
  - >Beállítások >Beállítások >Nyomtatási beállítások >Beállítás menü
- 2 A Nyomtatóhasználat listában válassza ki a Max. sebesség vagy a Max. hozam beállítást.

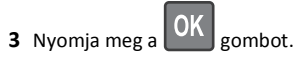

## Nyomtatás flash meghajtóról

### Nyomtatás flash meghajtóról

- A titkosított PDF-fájlok nyomtatása előtt a rendszer kérni fogja, hogy adja meg a fájl jelszavát a nyomtató kezelőpaneljén.
- Nem nyomtathat olyan fájlokat, amelyekhez nem rendelkezik nyomtatási jogosultsággal.
- 1 Helyezzen egy flash-meghajtót az USB-portba.

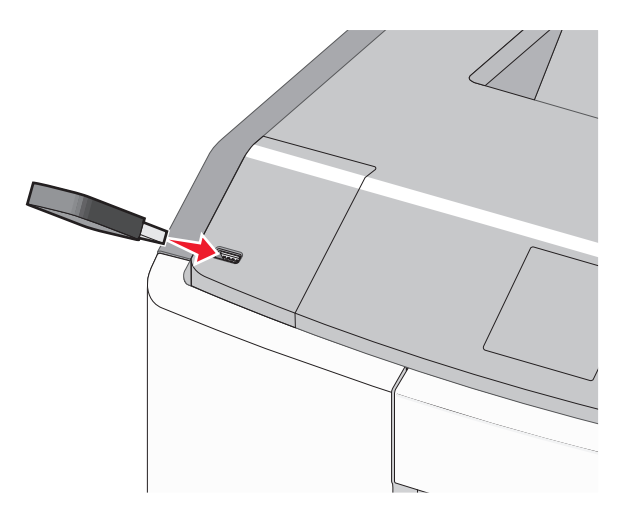

### Megjegyzések:

- Ha csatlakoztatva van flash meghajtó, megjelenik egy flash meghajtó ikon a főképernyőn és a függőben lévő feladatok ikonban.
- Ha a flash meghajtót olyankor helyezi be, amikor a nyomtató felhasználói beavatkozást igényel, például elakadás történt, a nyomtató nem veszi figyelembe a flash meghajtót.
- Ha a flash meghajtót olyankor helyezi be, amikor a nyomtató más nyomtatási feladatokat dolgoz fel, a Foglalt üzenet jelenik meg. A nyomtatási feladatok feldolgozása után lehetséges, hogy meg kell tekintenie a felfüggesztett feladatokat, hogy dokumentumokat tudjon nyomtatni a flash meghajtóról.

Vigyázat - sérülésveszély: Memóriaeszközről való nyomtatás, olvasás vagy írás közben ne érjen hozzá az USB-kábelhez, a hálózati adapterhez, semmilyen csatlakozóhoz, a memóriaeszközhöz és a nyomtató ábrán jelzett részeihez. Ellenkező esetben adatvesztés történhet.

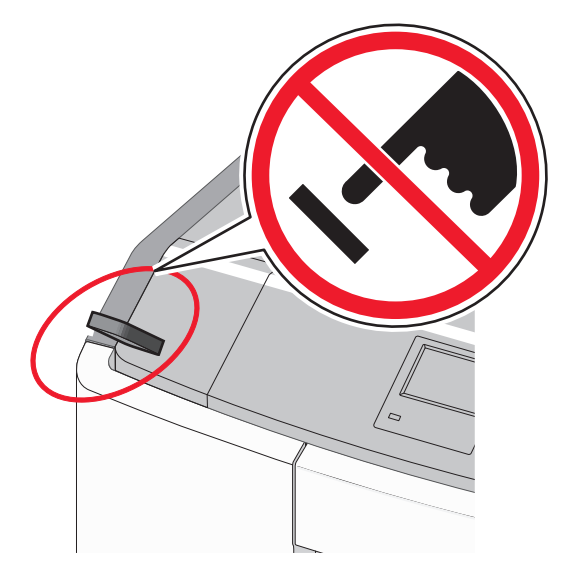

- 2 A nyomtató kezelőpaneljén válassza ki a kinyomtatni kívánt dokumentumot.
- 3 Válassza ki a bal és a jobb nyílgombbal a nyomtatási

példányszámot, majd nyomja meg a w gombot.

#### Megjegyzések:

- Ne távolítsa el a flash meghajtót az USB-portból, amíg a dokumentum nyomtatása be nem fejeződik.
- Ha a kezdeti USB-menü képernyőből történő kilépés után a nyomtatóban hagyja a flash meghajtót, a rajta lévő fájlokat függő feladatokként kinyomtathatja.

### Támogatott flash meghajtók és fájltípusok

| Flash meghajtó                                                                                                    | Fájltípus                                                                     |
|----------------------------------------------------------------------------------------------------|-------------------------------------------------------------------------------|
| <ul> <li>Lexar JumpDrive 2.0 Pro (256 MB, 512 MB, vagy<br/>1 GB méretben)</li> <li>SanDisk Cruzer Mini (256 MB, 512 MB vagy 1 GB<br/>méretben)</li> <li>Megjegyzések:</li> </ul>                                           | Dokumentumok:<br>• .pdf<br>• .xps<br>Képek:<br>• .dcx                         |
| <ul> <li>A nagy sebességű USB flash meghajtóknak<br/>támogatniuk kell a teljes sebességű<br/>szabványt. A csak a kis sebességű USB<br/>funkcionalitást támogató eszközök nem<br/>támogatottak.</li> </ul>                  | <ul> <li>.gif</li> <li>.JPEG vagy .jpg</li> <li>.bmp</li> <li>.pcx</li> </ul> |
| <ul> <li>Az USB flash meghajtóknak támogatniuk kell<br/>a FAT (File Allocation Table) rendszert. Az<br/>NTFS (New Technology File System) vagy más<br/>fájlrendszerrel formázott eszközök nem<br/>támogatottak.</li> </ul> | <ul><li>.TIFF vagy .tif</li><li>.png</li><li>.fls</li></ul>                   |

### Nyomtatási feladat megszakítása

### Nyomtatási feladat megszakítása a nyomtató kezelőpaneljéről

Lépjen a következő elemhez a nyomtató kezelőpaneljén:

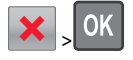

### Nyomtatási feladat törlése a számítógépről

### Windows rendszeren

- 1 Nyissa meg a nyomtatók mappáját:
  - a Kattintson a gombra, vagy kattintson a Start gombra, majd a Futtatás parancsra.
  - **b** Írja be a Futtatás vagy a Keresés mezőbe a **control printers** kifejezést.

- c Nyomja le az Enter billentyűt, vagy kattintson az OK gombra.
- 2 Kattintson duplán a nyomtató ikonjára.
- **3** Válassza ki a megszakítandó nyomtatási feladatot.
- 4 Nyomja meg a billentyűzeten a Delete billentyűt.

### Macintosh rendszeren

#### Mac OS X 10.5 vagy újabb verziók esetén:

- 1 Kattintson az Apple menüben a System Preferences (Rendszertulajdonságok) >Print & Fax (Nyomtató és fax) >Open Print Queue (Nyomtatási sor megnyitása) lehetőségre.
- 2 Válassza ki a megszakítani kívánt nyomtatási feladatot a nyomtató ablakában.
- 3 Az ablak tetején látható ikonsoron kattintson a Delete (Törlés) ikonra.
- Mac OS X 10.4 rendszeren:
- 1 Lépjen a Finder ablakban a következő ponthoz:
- Válassza az > Applications (Alkalmazások) > Utilities (Segédprogramok) lehetőséget.
- 2 Kattintson duplán a Print Center (Nyomtatóközpont) vagy a Printer Setup Utility (Nyomtatóbeállítás segédprogram) lehetőségre.
- 3 Kattintson duplán a nyomtató ikonjára.
- 4 Válassza ki a megszakítani kívánt nyomtatási feladatot a nyomtató ablakában.
- 5 Az ablak tetején látható ikonsoron kattintson a Delete (Törlés) elemre.

## Az érintőképernyős nyomtatók használata

## Ismerkedés a nyomtatóval

# A nyomtató érintőképernyővel ellátott kezelőpaneljének használata

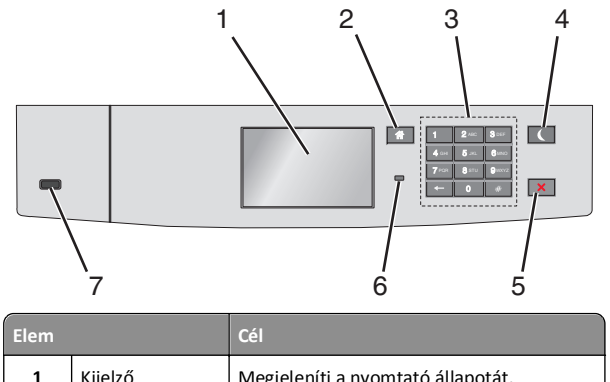

| 1 | Kijelző       | Megjeleníti a nyomtató állapotát.<br>A nyomtató beállítása és működtetése. |
|---|---------------|----------------------------------------------------------------------------|
| 2 | Kezdőlap gomb | Visszatérés a képernyőre.                                                  |
| 3 | Billentyűzet  | Számok, betűk és szimbólumok megadása.                                     |

| Elem |                         | Cél                                                                                                    |
|------|-------------------------|----------------------------------------------------------------------------------------------------|
| 4    | Alvó gomb               | <ul> <li>Cél</li> <li>Algvó üzemmód aktiválása</li> <li>A jelzőfény és az Alvó gomb lehetséges<br/>állapotai a következők:</li> <li>Belépés Alvó üzemmódba, illetve<br/>felébresztés <ul> <li>A jelzőfény zölden világít.</li> <li>Az Alvó gomb nincs megvilágítva.</li> </ul> </li> <li>Működtetés Alvó üzemmódban <ul> <li>A jelzőfény zölden világít.</li> <li>Az Alvó mód gombja aranysárgán<br/>világít.</li> </ul> </li> <li>Belépés Hibernálás üzemmódba, illetve<br/>felébresztés <ul> <li>A jelzőfény zölden világít.</li> <li>Az Alvó mód gombja aranysárgán<br/>világít.</li> </ul> </li> <li>Belépés Hibernálás üzemmódba, illetve<br/>felébresztés <ul> <li>A jelzőfény zölden világít.</li> <li>Az Alvó mód gombja aranysárgán<br/>villog.</li> </ul> </li> <li>Működtetés Hibernálás módban <ul> <li>A jelzőfény nem világít.</li> <li>Az alvó üzemmód gombja 0,1<br/>másodpercig aranysárgán villog,</li> </ul> </li> </ul> |
|      |                         | <ul> <li>majd teljesen kialszik 1,9<br/>másodpercre, és ezt a ciklust ismétli.</li> <li>A nyomtatót Alvó üzemmódból a következő<br/>műveletek ébresztik fel:</li> <li>A képernyő megérintése vagy bármely<br/>gomb megnyomása</li> <li>Az 1. tálca kinyitása, illetve papír<br/>betöltése a többcélú adagolóba</li> <li>Egy ajtó vagy fedél kinyitása</li> <li>Nyomtatási feladat küldése a</li> </ul>                                                                                                    |
|      |                         | számítógépről<br>• Visszaállítással történő bekapcsolás a fő<br>tápkapcsolóval<br>• Eszköz csatlakoztatása az USB porthoz                                                                                                    |
| 5    | Leállítás/Mégse<br>gomb | Az összes nyomtatási tevékenység leállítása.<br>Megjegyzés: A Leállítva üzenet<br>megjelenése után a kijelzőn megjelenik a<br>lehetőségek listája.                                                                                                    |

| Elem |           | Cél                                                                                                    |
|------|-----------|----------------------------------------------------------------------------------------------------|
| 6    | Jelzőfény | <ul> <li>A nyomtató állapotának az ellenőrzése.</li> <li>Kikapcsolva - A nyomtató ki van<br/>kapcsolva.</li> </ul> |
|      |           | <ul> <li>Zölden villog – A nyomtató bemelegszik,<br/>adatokat dolgoz fel vagy nyomtat.</li> </ul>                  |
|      |           | <ul> <li>Zölden világít – A nyomtató be van<br/>kapcsolva, tétlen.</li> </ul>                                      |
|      |           | <ul> <li>Vörösen villog – A nyomtató felhasználói<br/>beavatkozást igényel</li> </ul>                              |
| 7    | USB port  | Csatlakoztasson egy flash-meghajtót a nyomtatóhoz.                                                                 |

## A kezdőképernyő

Amikor a nyomtató be van kapcsolva, a kijelzőn egy alap képernyő, a kezdőképernyő látható. Művelet kezdeményezéséhez használja a kezdőképernyőn található gombokat és ikonokat.

**Megjegyzés:** A kezdőképernyő, az ikonok és a gombok a kezdőképernyő testreszabási beállításaitól, a rendszergazdai beállítástól és az aktív beágyazott megoldásoktól függően változhatnak.

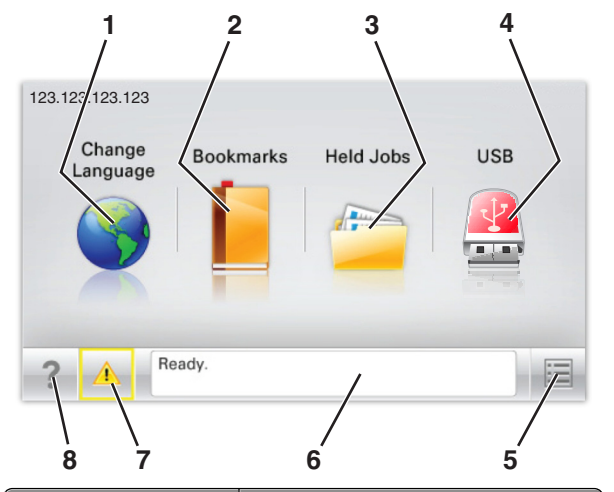

| Gomb |                            | Cél                                                                                                    |
|------|----------------------------|----------------------------------------------------------------------------------------------------|
| 1    | Nyelvmódosítás             | A nyomtató elsődleges nyelvének<br>módosítása.                                                                                                    |
| 2    | Könyvjelzők                | Könyvjelzők (URL-ek) létrehozása,<br>rendezése és mentése mappák és<br>fájlhivatkozások fa nézetébe.                                                                                           |
|      |                            | Megjegyzés: A fa nézet nem tartalmazza a<br>Forms and Favorites alatt létrehozott<br>könyvjelzőket, és a fa nézetben található<br>könyvjelzők nem használhatók a Forms<br>and Favorites alatt. |
| 3    | Várakozó<br>feladatok      | Az összes aktuális függő feladat<br>megjelenítése.                                                                                                    |
| 4    | USB vagy USB<br>thumbdrive | Fényképek és dokumentumok<br>megtekintése, kiválasztása vagy<br>nyomtatása flash meghajtóról.                                                                                                  |
|      |                            | Megjegyzés: Ez az ikon csak akkor látható,<br>ha visszalép a kezdőképernyőre,<br>miközben csatlakoztatva van a<br>nyomtatóhoz memóriakártya vagy flash<br>meghajtó.                            |
| 5    | Menük                      | A nyomtató menüinek elérése.<br><b>Megjegyzés:</b> Ezek a menük csak akkor<br>érhetők el, ha a nyomtató Kész állapotban<br>van.                                                                |

| Gomb |                   | Cél                                                                                                    |
|------|-------------------|----------------------------------------------------------------------------------------------------|
| 6    | Állapotüzenet sáv | <ul> <li>Az aktuális nyomtatóállapot, mint<br/>például Kész vagy Foglalt<br/>megjelenítése.</li> <li>A nyomtató állapotának, mint például<br/>Hiányzik a beégető vagy Kazettában<br/>kevés a tinta megjelenítése.</li> </ul> |
|      |                   | <ul> <li>Beavatkozásra vonatkozó üzenetek és<br/>azok törlésére vonatkozó utasítások<br/>megjelenítése.</li> </ul>                                                                                                    |
| 7    | Állapot/Kellékek  | <ul> <li>Figyelmeztető vagy hibaüzenet<br/>megjelenítése, amikor a feldolgozás<br/>folytatásához beavatkozás szükséges.</li> </ul>                                                                                           |
|      |                   | <ul> <li>Az üzenetképernyő elérése az üzenetre<br/>és annak törlésére vonatkozó további<br/>információk megtekintéséhez.</li> </ul>                                                                                          |
| 8    | Tippek            | Tartalomtól függő tájékoztatást jelenít<br>meg.                                                                                                    |

Az alábbiak jelenhetnek még meg a kezdőképernyőn:

| Gomb                     | Cél                                |
|--------------------------|------------------------------------|
| Függő feladatok keresése | Aktuális függő feladatok keresése. |

### Szolgáltatások

| Szolgáltatás                        | Leírás                                                                                                    |
|-------------------------------------|----------------------------------------------------------------------------------------------------|
| Figyelemfelhívó üzenet<br>riasztása | Ha egy figyelemfelhívó üzenet érint egy<br>funkciót, akkor ez az ikon megjelenik, és a<br>piros jelzőfény villogni kezd. |
| Vigyázat!                           | Hiba esetén megjelenik ez az ikon.                                                                                       |
| <u>.</u>                            |                                                                                                    |

| Szolgáltatás                                        | Leírás                                                                                                    |
|-----------------------------------------------------|----------------------------------------------------------------------------------------------------|
| A nyomtató IP-címe<br>Példa: <b>123.123.123.123</b> | A hálózati nyomtató IP-címe a<br>kezdőképernyő bal felső sarkában található,<br>és számok négyelemű, pontokkal<br>elválasztott halmazaként jelenik meg. Az IP-<br>címet a beágyazott webkiszolgáló elérésére<br>használhatja, hogy akkor is megtekinthesse<br>és távolról módosíthassa a nyomtató<br>beállításait, ha nem tartózkodik a nyomtató<br>közelében. |

## Az érintőképernyő gombjainak használata

Megjegyzés: A kezdőképernyő, az ikonok és a gombok a kezdőképernyő testreszabási beállításaitól, a rendszergazdai beállítástól és az aktív beágyazott megoldásoktól függően változhatnak.

### Példa az érintőképernyőre

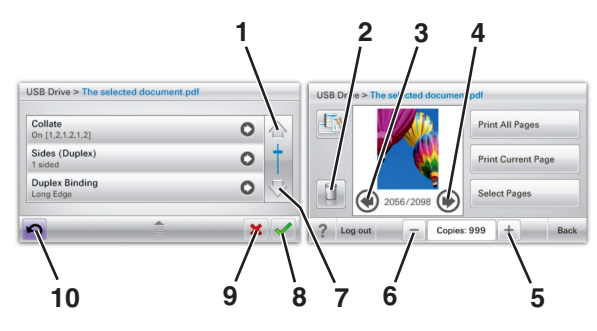

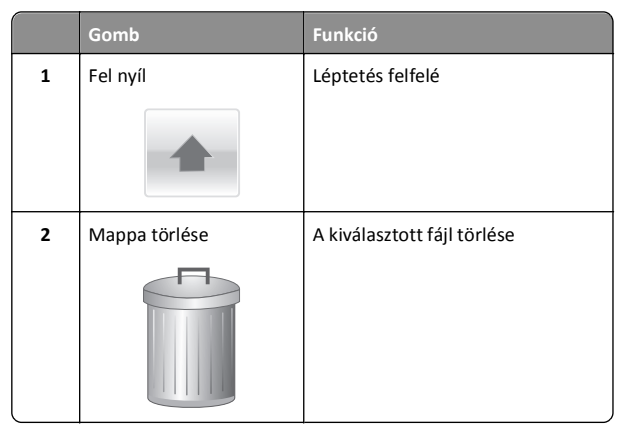

|    | Gomb                    | Funkció                                                                                                    |
|----|-------------------------|----------------------------------------------------------------------------------------------------|
| 3  | Balra nyíl              | Görgetés balra.                                                                                                    |
|    | •                       |                                                                                                    |
| 4  | Jobbra nyíl             | Görgetés jobbra.                                                                                                    |
| 5  | Növekvő jobbra görgetés | Görgetés egy másik értékhez,<br>növekvő sorrendben                                                                                         |
| 6  | Csökkenő balra görgetés | Görgetés egy másik értékhez,<br>csökkenő sorrendben                                                                                        |
| 7  | Le nyíl                 | Léptetés lefelé                                                                                                    |
| 8  | Elfogadás               | Beállítás mentése.                                                                                                    |
| 9  | Mégse                   | <ul> <li>Művelet vagy kiválasztás<br/>megszakítása.</li> <li>Egy képernyő kitörlése és<br/>visszatérés az előző<br/>képernyőhöz</li> </ul> |
| 10 | Vissza                  | Visszatérés az előző képernyőre                                                                                                    |

# A kezdőképernyő-alkalmazások beállítása és használata

### Megjegyzések:

- A kezdőképernyő, az ikonok és a gombok a kezdőképernyő testreszabási beállításaitól, a rendszergazdai beállítástól és az aktív beágyazott alkalmazásoktól függően változhatnak. Egyes alkalmazásokat csak egyes speciális nyomtatómodellek támogatnak.
- További kiegészítő megoldások és alkalmazások is megvásárolhatók lehetnek. További tudnivalókért látogasson el a www.lexmark.com webhelyre. Vagy érdeklődjön a vásárlás helyén.

### A beágyazott webkiszolgáló megnyitása

A Beépített webszerver a nyomtató weboldala, amelyen lehetősége van a nyomtató beállításainak megtekintésére és távoli konfigurálására, akkor is, ha fizikailag távol van a készüléktől.

- **1** Nézze meg a nyomtató IP-címét:
  - A nyomtató kezelőpanelének főképernyőjéről
  - A Network/Ports menü TCP/IP részéből
  - A hálózati beállítási oldalt vagy menübeállítási oldalt kinyomtatva, és megkeresve a **TCP/IP** részt

**Megjegyzés:** Az IP-cím számok négyelemű, pontokkal elválasztott halmaza, például **123.123.123.123**.

**2** Nyisson meg egy webböngészőt, és írja be a nyomtató IP-címét a címmezőbe.

Megjelenik a Beépített webszerver oldala.

### A kezdőképernyő ikonjainak megjelenítése és elrejtése

 Nyisson meg egy webböngészőt, és írja be a nyomtató IP-címét a címmezőbe.

**Megjegyzés:** Tekintse meg a nyomtató IP-címét a nyomtató kezelőpaneljének főképernyőjén. Az IP-cím számok négyelemű, pontokkal elválasztott halmaza, például 123.123.123.123.

2 Kattintson a Beállítások > Általános beállítások > Kezdőképernyő testreszabása lehetőségre.

Megjelenik az alapvető nyomtatási funkciók listája.

**3** A jelölőnégyzetek bekapcsolásával adható meg, melyik ikon jelenjen meg a nyomtató kezdőképernyőjén.

Megjegyzés: A törölt jelölőnégyzetű elemek rejtettek maradnak.

4 Kattintson a Submit (Küldés) gombra.

### A kezdőképernyő-alkalmazások aktiválása

A nyomtató megvásárláskor előre telepített kezdőképernyőalkalmazásokat tartalmaz. Használat előtt először aktiválja és állítsa be az alkalmazásokat az Embedded Web Server használatával. További információ a beágyazott webkiszolgáló eléréséről: "A beágyazott webkiszolgáló megnyitása" a(z) 13. oldalon.

A kezdőképernyő-alkalmazások konfigurálásával és használatával kapcsolatos részletes tudnivalókért látogasson el a Lexmark webhelyére a http://support.lexmark.com címen.

### Háttér és készenléti képernyő használata

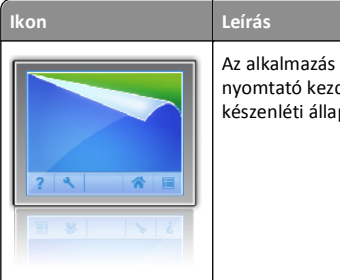

Az alkalmazás segítségével testre szabhatja a nyomtató kezdőképernyőjének hátterét és készenléti állapotát.

1 Lépjen a főképernyőről a következő elemhez:

Háttér módosítása > válassza ki az alkalmazni kívánt hátteret

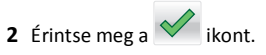

### Az Űrlapok és Kedvencek beállítása

Leírás

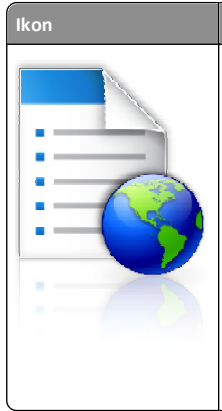

Az alkalmazás úgy segíti a munkafolyamatok leegyszerűsítését és felgyorsítását, hogy a gyakran használatos online űrlapok közvetlenül a kezdőképernyőről, gyorsan kereshetők és nyomtathatók.

Megjegyzés: A nyomtatónak engedélyre van szüksége ahhoz, hogy a könyvjelzőt tároló hálózati mappához, FTP helyhez vagy weblaphoz hozzáférjen. A könyvjelzőt tároló számítógépen a megosztási, biztonsági és a tűzfalbeállításokban legalább *olvasási* szintű hozzáférést kell adni a nyomtatónak. További segítséget az operációs rendszer dokumentációjában találhat.

1 Nyisson meg egy webböngészőt, és írja be a nyomtató IP-címét a címmezőbe.

**Megjegyzés:** Tekintse meg a nyomtató IP-címét a nyomtató kezelőpaneljének főképernyőjén. Az IP-cím számok négyelemű, pontokkal elválasztott halmaza, például 123.123.123.123.

- 2 Kattintson a Beállítások > Eszközmegoldások > Megoldások (eSF) > Űrlapok és kedvencek.
- **3** Definiálja a könyvjelzőket, majd adja meg az egyéni beállításokat.
- 4 Kattintson az Alkalmaz elemre.

Az alkalmazás használatához érintse meg a nyomtató kezdőképernyőjén az **Űrlapok és Kedvencek** elemet, majd az űrlapkategóriákon átnavigálhat, illetve az űrlap száma, neve vagy leírása alapján keresést végezhet.

### Az Energiatakarékos beállítások bemutatása

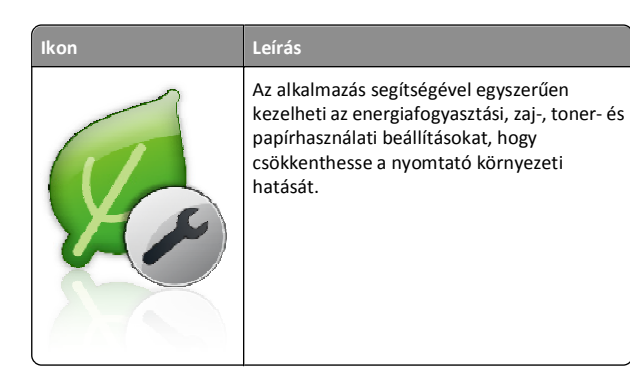

### A Showroom bemutatása

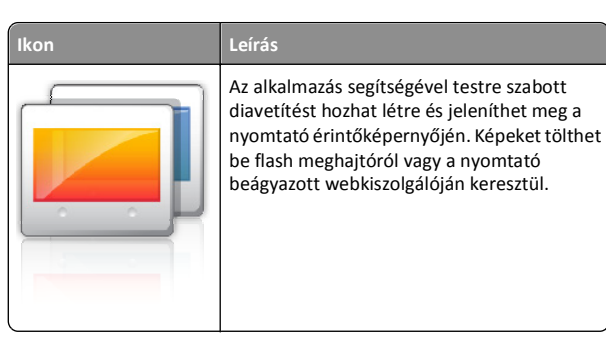

### A távoli kezelőpanel beállítása

Ez az alkalmazás megjeleníti a nyomtató kezelőpaneljét az adott számítógép képernyőjén, így akkor is lehetővé válik a nyomtató kezelőpaneljének használata, amikor a felhasználó fizikailag nincs a hálózati nyomtató közelében. Számítógépének képernyőjéről jelenítheti meg a nyomtató állapotát, oldhatja fel a felfüggesztett feladatokat, hozhat létre könyvjelzőket, és végezhet egyéb olyan nyomtatási feladatokat, amelyekhez normál esetben a hálózati nyomtató mellett kéne állnia.

1 Nyisson meg egy webböngészőt, és írja be a nyomtató IP-címét a címmezőbe.

**Megjegyzés:** Tekintse meg a nyomtató IP-címét a nyomtató kezelőpaneljének főképernyőjén. Az IP-cím számok négyelemű, pontokkal elválasztott halmaza, például 123.123.123.123.

- 2 Kattintson a Beállítások > Eszközmegoldások > Megoldások (eSF) > Távoli kezelőpanel elemre.
- **3** Jelölje be a **Bekapcsolás** négyzetet, majd adja meg az egyéni beállításokat..
- 4 Kattintson az Alkalmaz elemre.

A Távoli kezelőpanel használatához a beágyazott webkiszolgálón kattintson az Alkalmazások > Távoli kezelőpanel > VNC kisalkalmazás indítása elemre.

## Konfiguráció importálása és exportálása

Lehetőség van a konfigurációs beállítások exportálására egy szöveges fájlba, majd annak importálására a beállítások egy vagy több további nyomtatóra történő alkalmazásához.

### Konfiguráció exportálása fájlba

1 Nyisson meg egy webböngészőt, és írja be a nyomtató IP-címét a címmezőbe.

**Megjegyzés:** Tekintse meg a nyomtató IP-címét a nyomtató kezelőpaneljének főképernyőjén. Az IP-cím számok négyelemű, pontokkal elválasztott halmaza, például 123.123.123.123.

- 2 Kattintson a Beállítások vagy Konfiguráció elemre.
- 3 Kattintson a Készülékmegoldások > Solutions (eSF) elemre vagy kattintson a Embedded Solutions elemre.
- **4** A Telepített megoldások alatt kattintson a konfigurálni kívánt megoldás nevére.
- 5 Kattintson a Konfigurálás > Export elemre.
- 6 Kövesse a számítógép képernyőjén megjelenő utasításokat a konfigurációs fájl mentéséhez, majd adjon meg egy egyedi fájlnevet vagy használja az alapértelmezett nevet.

Megjegyzés: Ha JVM memória megtelt hiba fordul elő, akkor ismételje meg az exportálási eljárást, amíg nem történik meg a konfigurációs fájl mentése.

### Konfiguráció importálása fájlból

1 Nyisson meg egy webböngészőt, és írja be a nyomtató IP-címét a címmezőbe.

**Megjegyzés:** Tekintse meg a nyomtató IP-címét a nyomtató kezelőpaneljének főképernyőjén. Az IP-cím számok négyelemű, pontokkal elválasztott halmaza, például 123.123.123.123.

- 2 Kattintson a Beállítások vagy Konfiguráció elemre.
- 3 Kattintson a Készülékmegoldások > Solutions (eSF) elemre vagy kattintson a Embedded Solutions elemre.
- **4** A Telepített megoldások alatt kattintson a konfigurálni kívánt megoldás nevére.
- 5 Kattintson a Konfigurálás > Import elemre.
- 6 Tallózzon az elmentett, a korábban konfigurált nyomtatóról exportált konfigurációs fájlhoz, majd töltse be vagy tekintse meg annak az előnézetét.

Megjegyzés: Ha időtúllépés történik és üres képernyő jelenik meg, akkor frissítse a webböngészőt, majd kattintson az Alkalmaz elemre.

## Papír és speciális hordozók betöltése

## A papírméret és a papírtípus beállítása

Lépjen a főképernyőről a következő elemhez:

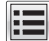

>Papír menü >Papírméret/-típus > válasszon ki egy tálcát >

válassza ki a papírméretet vagy -típust > 🗡

## Az univerzális papírbeállítások konfigurálása

Az univerzális papírméret egy felhasználó által definiált beállítás, amellyel olyan méretű papírokra nyomtathat, amelyek nem találhatók meg a nyomtató menüjében.

### Megjegyzések:

- A legkisebb támogatott univerzális méret: 76,2 x 127 mm (3 x 5 hüv.), és csak a többcélú adagolóba tölthető.
- A legnagyobb támogatott univerzális méret: 215,9 x 1219,2 mm (8,5 x 48 hüv.), és csak a többcélú adagolóba tölthető.
- **1** Lépjen a főképernyőről a következő elemhez:

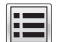

>Beállítások >Általános beállítás >Mértékegységek >

válassza ki a mértékegységet >

- 2 Érintse meg az Álló lapszélesség vagy az Álló lapmagasság lehetőséget.
- 3 Válassza ki a szélességet vagy a magasságot, majd érintse meg a

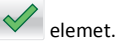

# Hordozó betöltése a normál és a külön megvásárolható 550 lapos tálcába

A nyomtató egy normál 550 lapos tálcával (1. tálca) rendelkezik, és lehet még legfeljebb négy kiegészítő 550 lapos tálcája, beleértve a speciálishordozó-tálcát. A speciálishordozó-tálca használatára keskeny papírméretek, például A6-os lapok vagy borítékok esetében van szükség. További információ: "A külön megvásárolható 550 lapos speciálishordozó-tálca betöltése" a(z) 16. oldalon.

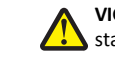

VIGYÁZAT! SÉRÜLÉSVESZÉLY: A berendezés stabilitásvesztésének elkerülése érdekében minden egyes papírfiókba, illetve tálcába külön-külön töltse be a papírt. A többi tálcát tartsa csukva, amíg szüksége nincs rájuk.

1 Húzza ki teljesen a tálcát.

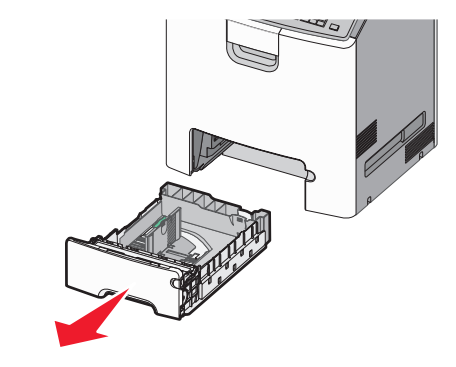

### Megjegyzések:

- Ne távolítsa el a tálcákat, amíg nyomtatás zajlik, vagy amíg a Foglalt felirat látszik a képernyőn. Ha így tesz, az elakadást okozhat.
- A szabványos 550 lapos tálca (1. tálca) nem érzékeli automatikusan a papír méretét.
- 2 Nyomja össze a papírszélesség-vezetőket, majd csúsztassa azokat a megfelelő pozícióba a betöltendő papírmérethez.

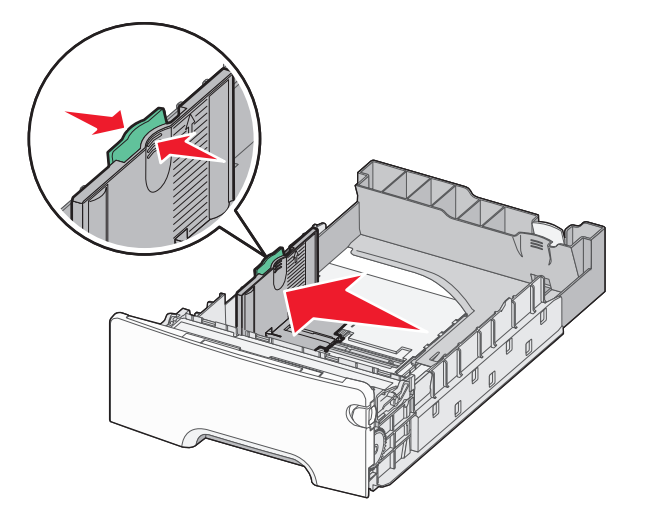

### Megjegyzések:

- Használja a tálca alján lévő papírméret-mutatókat, amelyek a hosszúság- és szélességvezető beállítását segítik.
- A szélességvezető nem megfelelő beállítása papírelakadást okozhat.

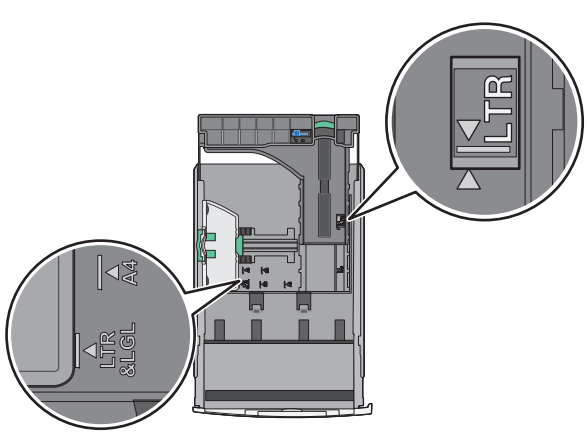

**3** Nyomja össze a papírhosszúság-vezetőket, majd csúsztassa azokat a megfelelő pozícióba a betöltendő papírmérethez.

- Egyes papírméreteknél, így a letter, legal és A4 méretnél, nyomja össze a papírhosszúság-vezetőket, majd csúsztassa őket hátra a hosszúság beállításához.
- A papírhosszúság-vezető rendelkezik egy zároló eszközzel. A nyitásához csúsztassa balra a papírhosszúság-vezető tetején található gombot. A zárásához csúsztassa jobbra a gombot, miután kiválasztotta a hosszúságot.

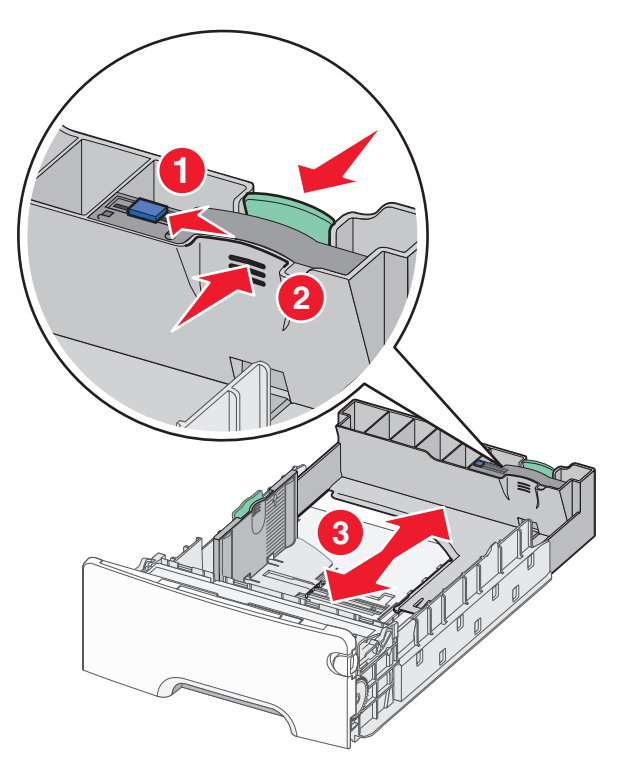

4 Hajlítsa meg párszor a papírköteget, hogy a papírlapok ne tapadjanak össze. Ne hajtsa meg, és ne gyűrje össze a papírt. Egyenesítse ki a köteg szélét egy egyenes felületen.

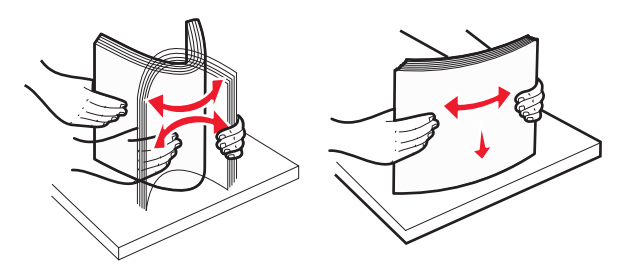

5 Töltse be a papírköteget a tálca hátulja felé, ahogy az ábrán látható, a nyomtatandó oldallal felfelé.

### Megjegyzések:

- Ha előnyomtatott fejléces levélpapírra végez egyoldalas nyomtatást, helyezze a tálcára a levélpapírt fejléccel felfelé.
- Ha előnyomtatott fejléces levélpapírra végez kétoldalas nyomtatást, helyezze a tálca hátuljára a levélpapírt fejléccel lefelé.

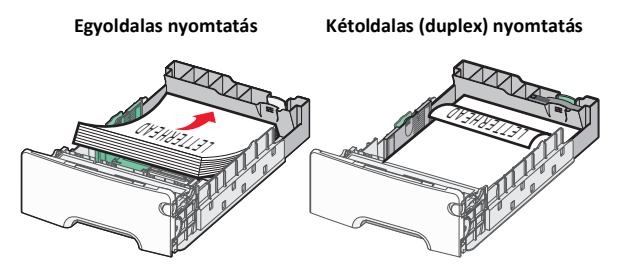

**Megjegyzés:** Győződjön meg arról, hogy a papírköteg vastagsága nem haladja meg a papírtöltés maximum jelzését, mely a tálca bal oldalán látható.

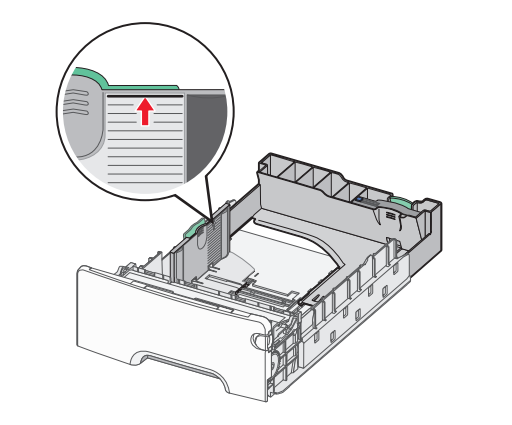

- **Vigyázat sérülésveszély:** A tálca túltöltése papírelakadást és a nyomtató esetleges károsodását okozhatja.
- 6 Tegye be a tálcát a nyomtatóba.

**Megjegyzés:** Egyes papírméreteknél a tálca túlnyúlik a nyomtató hátulján.

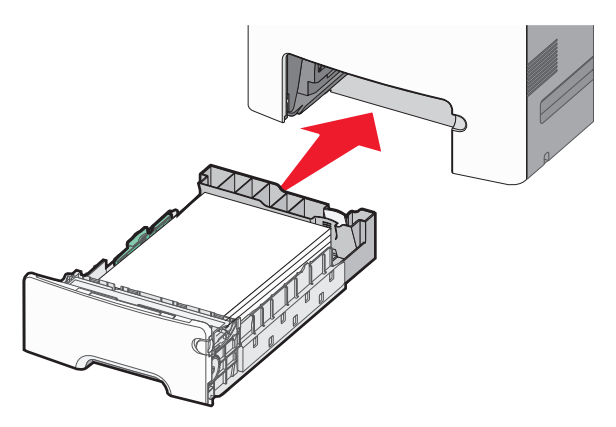

7 A nyomtató vezérlőpultján ellenőrizze a tálca papírméret és papírtípus beállítását a betöltött papír alapján.

# A külön megvásárolható 550 lapos speciálishordozó-tálca betöltése

A külön megvásárolható 550 lapos speciálishordozó-tálca (2. tálca) használatára keskeny papírméreteknél, például A6-nál vagy borítékoknál van szükség.

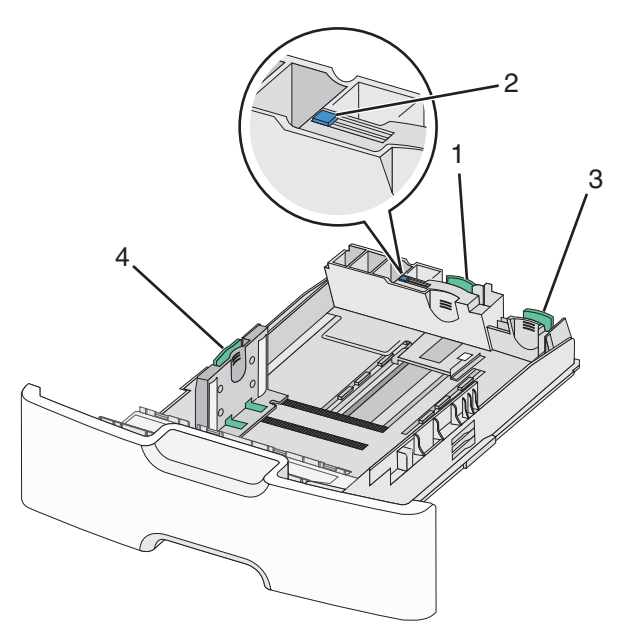

| 1 | Elsődleges hosszúságvezető |  |
|---|----------------------------|--|
| 2 | Hosszúságvezető zár        |  |
| 3 | Másodlagos hosszúságvezető |  |
| 4 | Szélességvezető            |  |

### VIGYÁZAT! SÉRÜLÉSVESZÉLY: A berendezés

stabilitásvesztésének elkerülése érdekében minden egyes papírfiókba, illetve tálcába külön-külön töltse be a papírt. A többi tálcát tartsa csukva, amíg szüksége nincs rájuk.

#### Megjegyzések:

- Az A6-os és boríték méretnél nagyobb papírméretek betöltéséről lásd: "Hordozó betöltése a normál és a külön megvásárolható 550 lapos tálcába" a(z) 15. oldalon.
- A támogatott papírméretek teljes listájáért lásd: Használati útmutató, "Támogatott papírméretek, papírtípusok és papírsúlyok".

## Keskeny papírméretek, például A6-os méretű papír vagy boríték betöltése.

1 Húzza ki teljesen a tálcát.

**Megjegyzés:** Ne távolítsa el a tálcákat, amíg nyomtatás zajlik, vagy amíg a **Foglalt** felirat látszik a képernyőn. Ha így tesz, az elakadást okozhat.

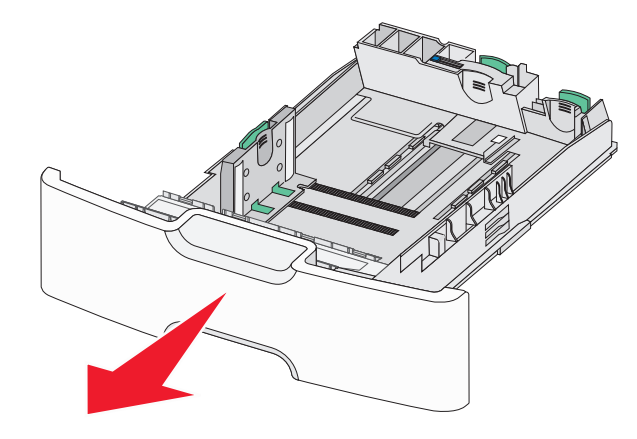

**2** Nyomja össze a papírhosszúság-vezetőket, majd csúsztassa azokat ütközésig maga felé.

- A hosszúságvezető rendelkezik egy zároló eszközzel. A hosszúságvezető nyitásához csúsztassa balra a papírhosszúság-vezető tetején található gombot. A zárásához csúsztassa jobbra a gombot, miután kiválasztotta a hosszúságot.
- Ha az elsődleges hosszúságvezető eléri a szélességvezető szélét, akkor csak a másodlagos hosszúságvezető használható.

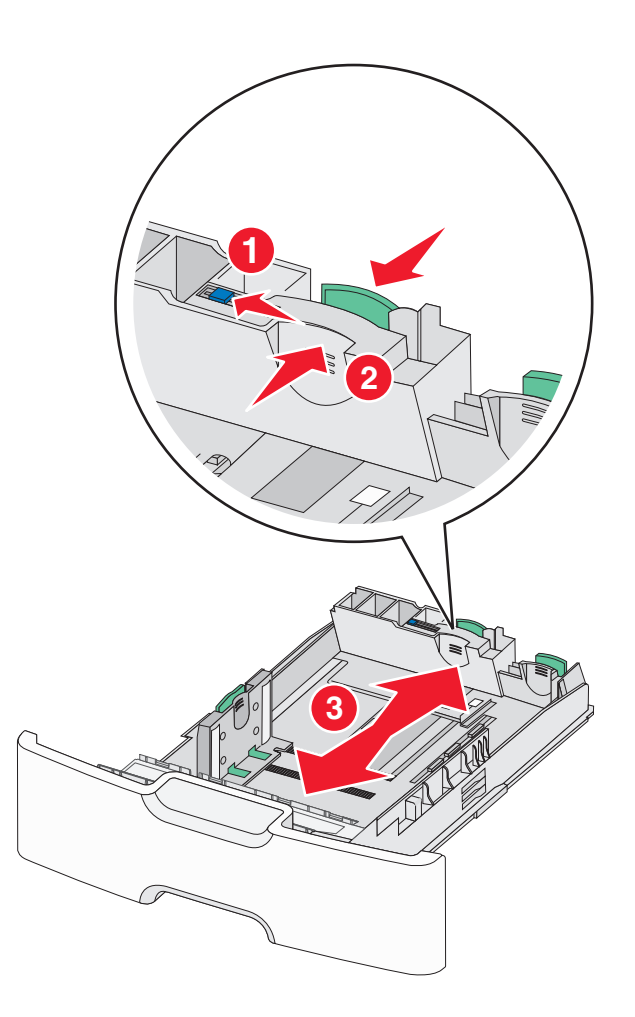

**3** Nyomja össze a papírszélesség-vezetőket, majd csúsztassa azokat a megfelelő pozícióba a betöltendő papírmérethez.

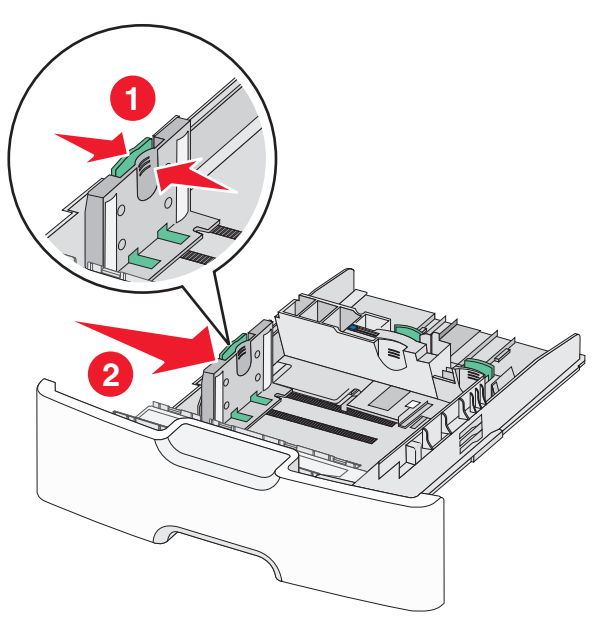

**Megjegyzés:** Használja a tálca alján lévő papírméret-mutatókat, amelyek a szélességvezető beállítását segítik.

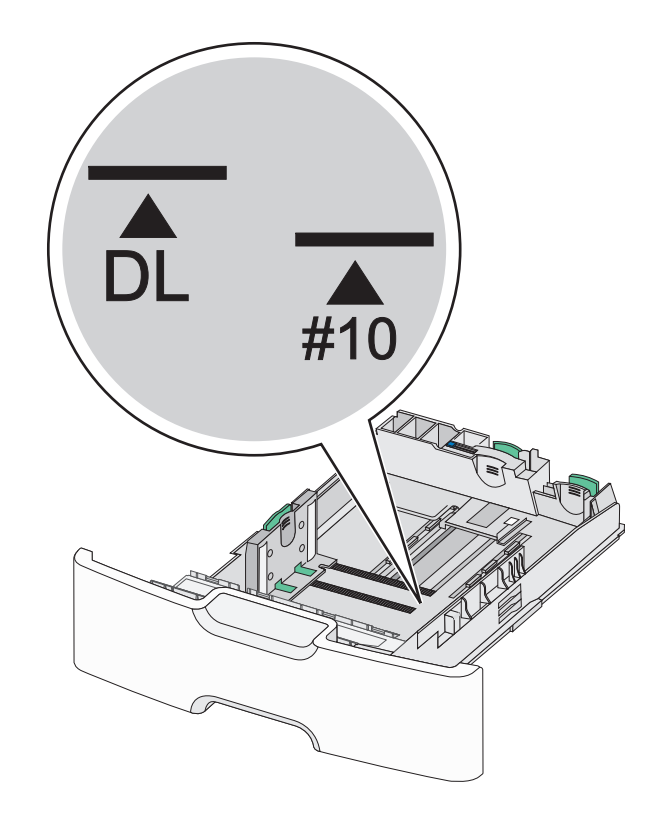

4 Nyomja össze a másodlagos papírhosszúság-vezetőket, majd csúsztassa azokat a megfelelő pozícióba a betöltendő papírmérethez.

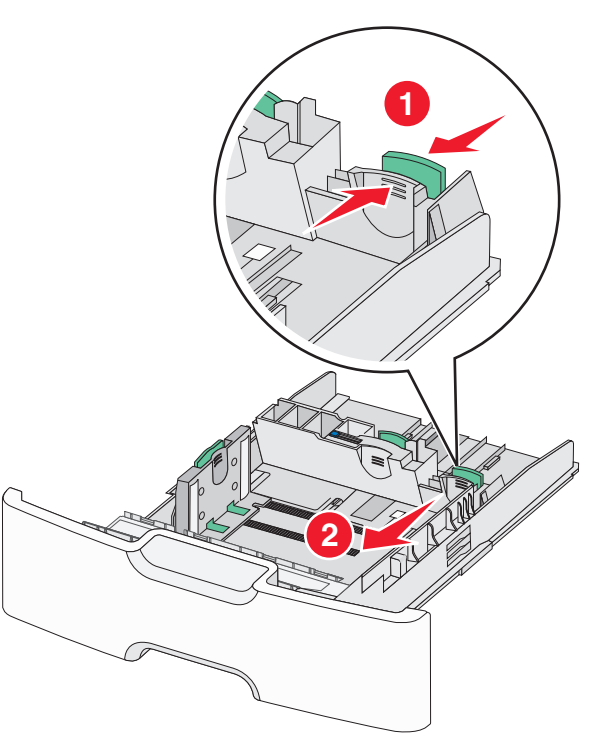

5 Hajlítsa meg párszor a papírköteget, hogy a papírlapok ne tapadjanak össze. Ne hajtsa meg, és ne gyűrje össze a papírt. Egyenesítse ki a köteg szélét egy egyenes felületen.

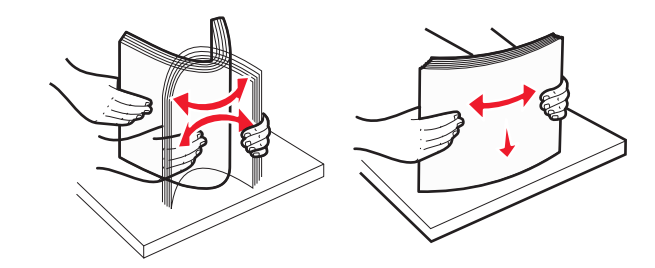

**6** Töltse be a papírköteget a javasolt nyomtatandó oldallal felfelé.

### Megjegyzések:

- Úgy tegye be a borítékokat, hogy először a bélyeg felőli oldaluk érkezzen be a nyomtatóba.
- Győződjön meg arról, hogy a papírköteg vastagsága ne haladja meg a papírtöltés maximum jelzését, mely a szélességvezető oldalán látható.

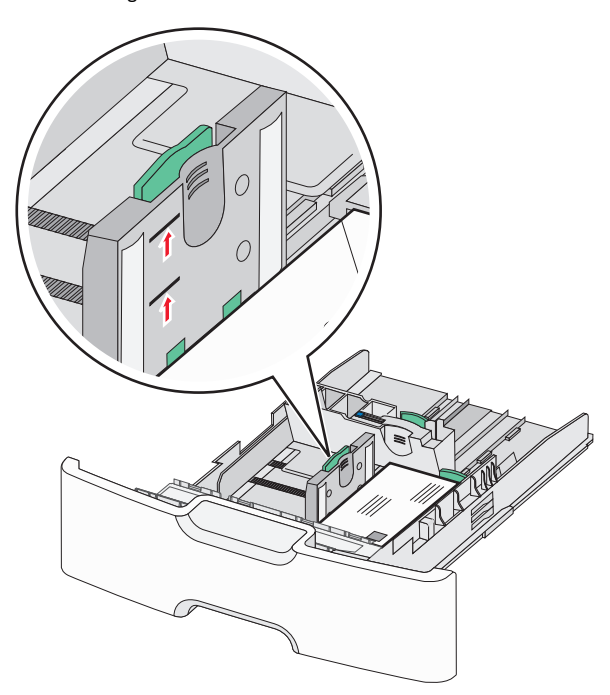

Vigyázat - sérülésveszély: A tálca túltöltése papírelakadást és a nyomtató esetleges károsodását okozhatja.

7 Tegye be a tálcát a nyomtatóba.

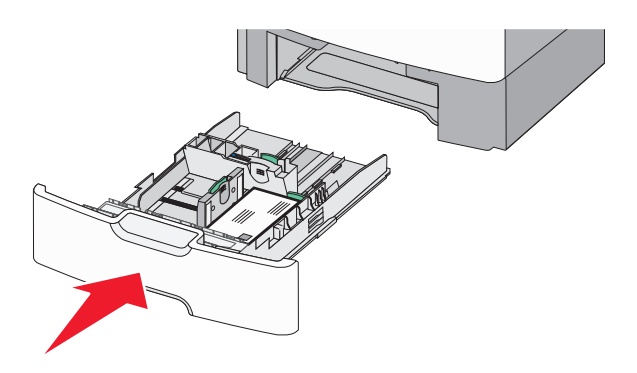

8 A nyomtató vezérlőpultján ellenőrizze a tálca papírméret és papírtípus beállítását a betöltött papír alapján.

**Megjegyzés:** Csúsztassa a másodlagos papírhosszúság-vezetőket az eredeti pozícióba a betöltendő papírmérethez (például Legal, Letter, A4). Tolja a papírvezetőt addig, amíg a helyére nem *pattan*.

### A 2000 lapos nagykapacitású adagoló betöltése

VIGYÁZAT! SÉRÜLÉSVESZÉLY: A berendezés stabilitásvesztésének elkerülése érdekében minden egyes papírtálcába külön-külön töltse be a papírt. A többi tálcát tartsa csukva, amíg szüksége nincs rájuk.

- 1 Húzza ki a tálcát.
- 2 Húzza ki a papírszélesség-vezetőket, majd csúsztassa azokat a megfelelő pozícióba a betöltendő papírmérethez.

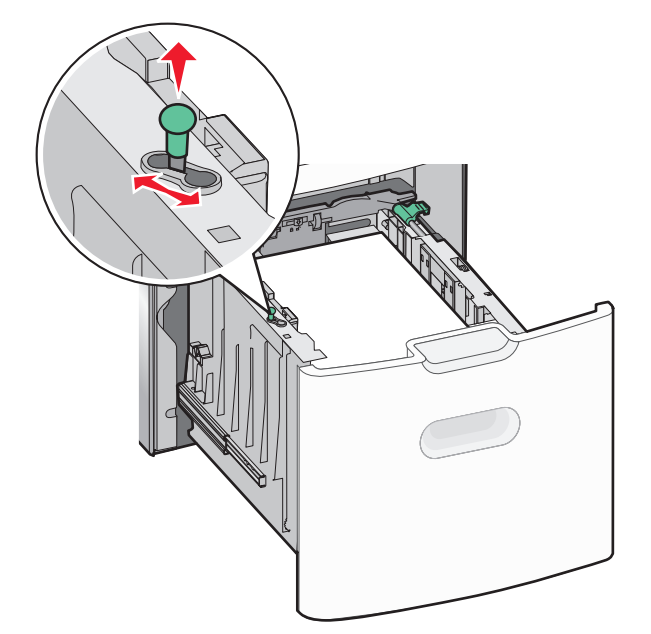

**3** Emelje fel a hosszúságvezetőt.

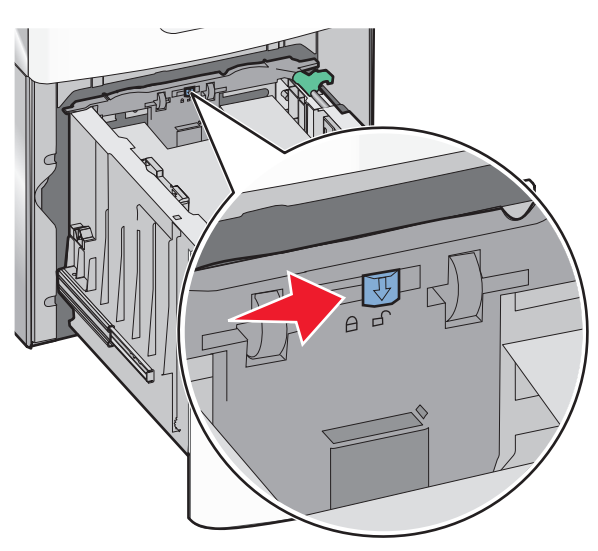

4 Nyomja beljebb a hosszúságvezető kioldókarját a hosszúságvezető megemeléséhez. Csúsztassa a papírhosszúság-vezetőket a

megfelelő pozícióba a betöltendő papírmérethez, majd rögzítse azokat.

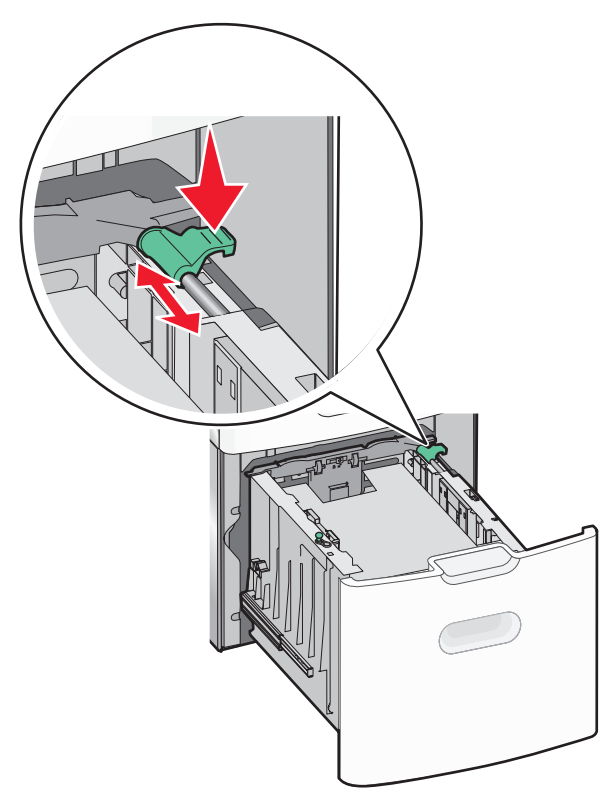

5 Hajlítsa meg párszor a papírköteget, hogy a papírlapok ne tapadjanak össze. Ne hajtsa meg, és ne gyűrje össze a papírt. Egyenesítse ki a köteg szélét egy egyenes felületen.

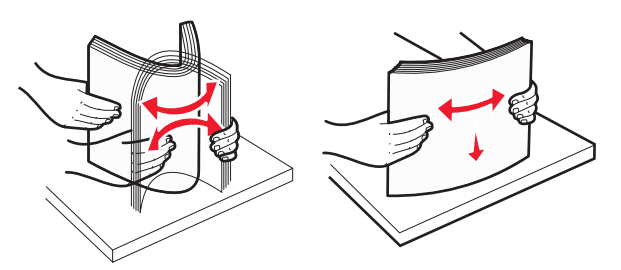

- 6 Tegye be a megfelelő papírköteget:
  - Egyoldalas nyomtatáshoz nyomtatandó oldallal felfelé helyezze be

 Kétoldalas nyomtatáshoz nyomtatandó oldallal lefelé helyezze be

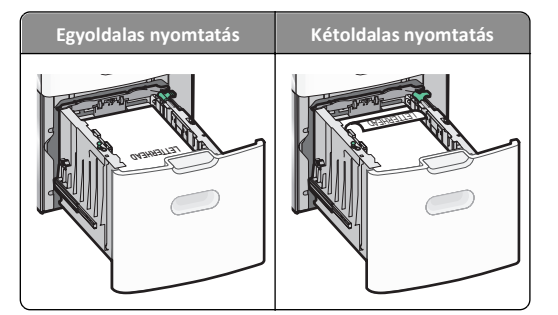

 Győződjön meg arról, hogy a papírköteg vastagsága ne haladja meg a papírtöltés maximum jelzését, mely a tálca oldalán látható.

Vigyázat - sérülésveszély: A tálca túltöltése papírelakadást és a nyomtató esetleges károsodását okozhatja.

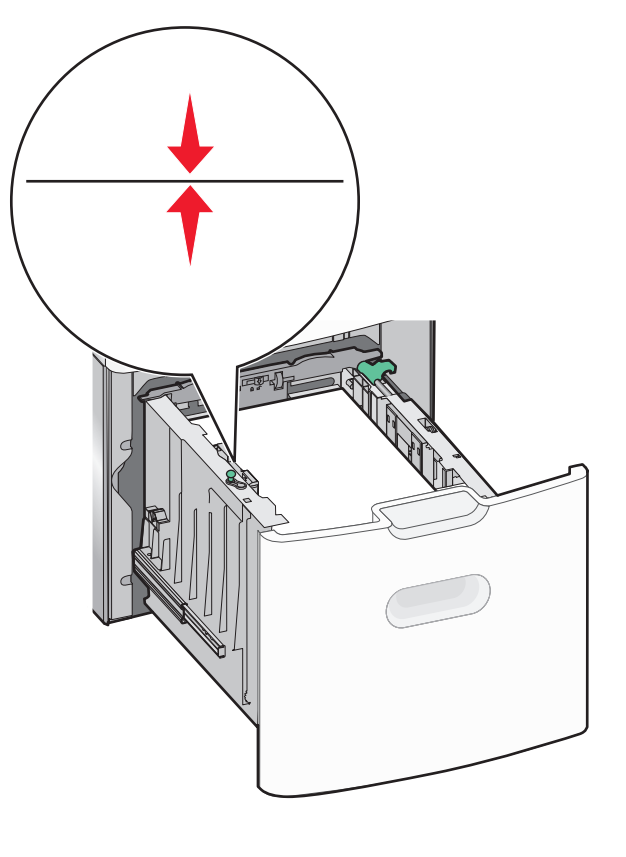

7 Tegye be a tálcát a nyomtatóba.

### A többcélú adagoló betöltése

A többcélú adagoló körülbelüli tárolási kapacitása:

- 100 lap 75-g/m<sup>2</sup> (20-fontos) papír
- 10 boríték
- 75 átlátszó fólia

**Megjegyzés:** Amikor a nyomtató a többcélú adagolóból nyomtat, vagy ha a kezelőpanel jelzőfénye villog, ne adagoljon a többcélú adagolóba papírt vagy speciális adathordozót, illetve azokat ilyenkor ne távolítsa el az adagolóból. Ha így tesz, az elakadást okozhat.

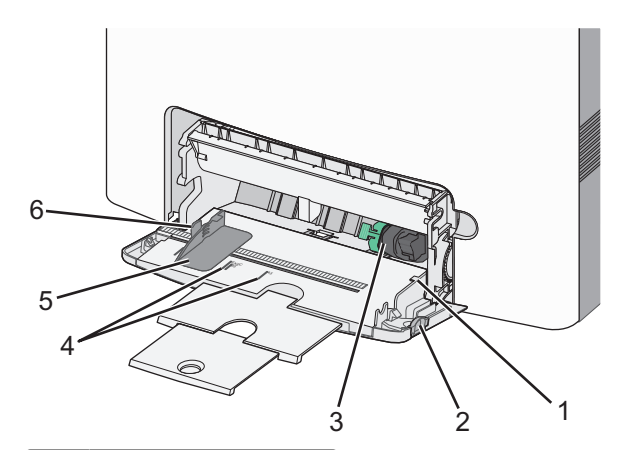

| 1 | Papírtöltés maximum jelzése |  |
|---|-----------------------------|--|
| 2 | Tálcakioldó kar             |  |
| 3 | Papírkioldó kar             |  |
| 4 | Papírméretjelzők            |  |
| 5 | Papírszélesség-vezető       |  |
| 6 | Szélességvezető kioldókarja |  |

 Nyomja a tálcakioldó reteszt balra, húzza lefelé a többcélú adagolót.

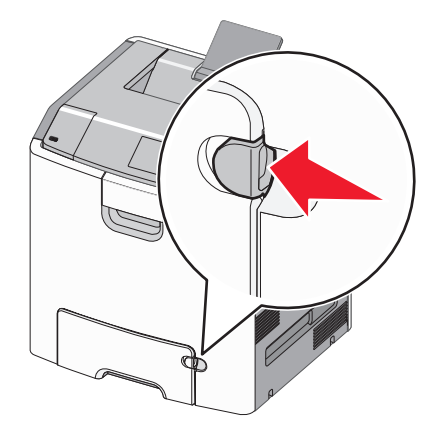

2 Húzza ki finoman a bővítőt, amíg teljesen nincs kihúzva.

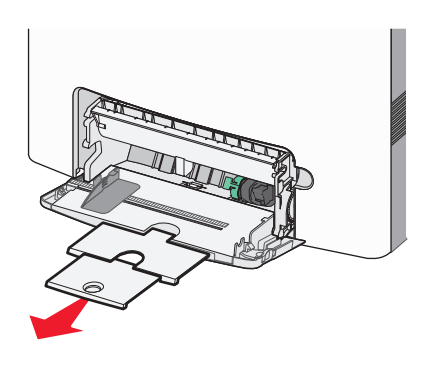

B Hajlítsa meg párszor a papírköteget, hogy a papírlapok ne tapadjanak össze. Ne hajtsa meg, és ne gyűrje össze a papírt. Egyenesítse ki a köteg szélét egy egyenes felületen.

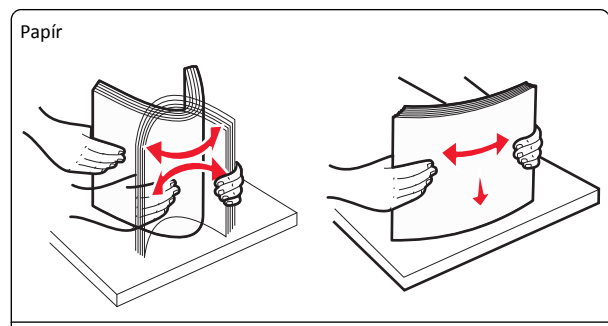

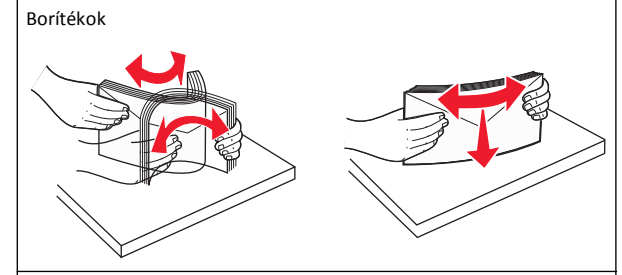

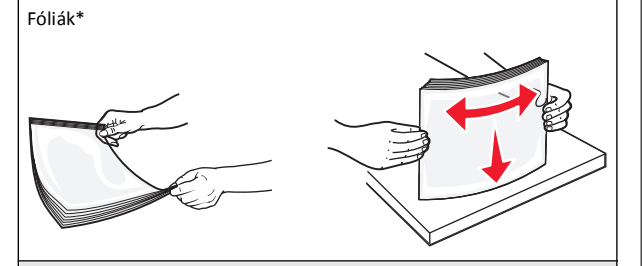

 Ý Óvakodjon az írásvetítő-fóliák nyomtatási oldalának megérintésétől. Ügyeljen rá, hogy ne karcolja meg őket. **4** Adagolja be a papírt vagy speciális hordozót. Csúsztassa a köteget ütközésig a többcélú adagolóba.

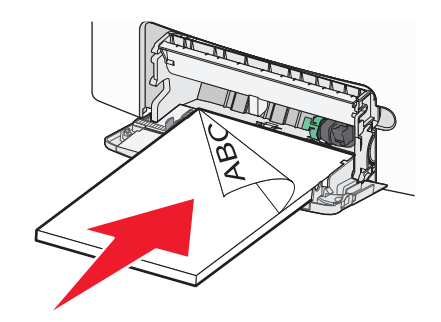

### Megjegyzések:

- Figyeljen arra, hogy a papír vagy speciális hordozó vastagsága ne haladja meg a papírtöltés maximum jelzését.
- Egyszerre csak egy méretű és egy típusú papírt vagy speciális hordozót töltsön be.
- A papírnak vagy speciális adathordozónak simán, lazán kell feküdnie a többcélú adagolóban.
- Ha a papírt vagy speciális hordozót túlságosan benyomja a többcélú adagolóba, akkor az eltávolításhoz nyomja le a papírkioldó kart.
- Úgy töltse be a borítékokat, hogy a hajtóka jobb oldala felfelé nézzen, és a bélyeget tartalmazó széle kerüljön először a nyomtatóba.

Vigyázat - sérülésveszély: Soha ne használjon bélyegekkel, kapcsokkal, tűzőkkel, ablakokkal, bevonatos betéttel vagy öntapadós ragasztóval ellátott borítékokat. Az ilyen borítékok kárt tehetnek a nyomtatóban.

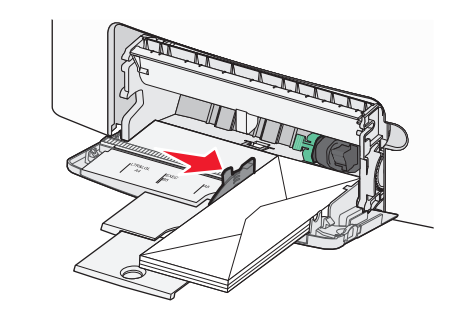

5 A nyomtató kezelőpaneljén ellenőrizze az adagoló papírméret és papírtípus beállítását a betöltött papír alapján.

## Tálcák összekapcsolása és szétválasztása

## Tálcák leválasztása

 Nyisson meg egy webböngészőt, és írja be a nyomtató IP-címét a címmezőbe.

### Megjegyzések:

- Tekintse meg a nyomtató IP-címét a nyomtató főképernyőjén. Az IP-cím számok négyelemű, pontokkal elválasztott halmaza, például 123.123.123.123.
- Ha használ proxykiszolgálót, átmenetileg tiltsa le a weboldal megfelelő betöltése érdekében.
- 2 Kattintson a **Beállítások** >**Papír menü** lehetőségre.
- 3 Módosítsa a tálca papírméret- és papírtípus-beállításait úgy, hogy ne egyezzenek meg egyetlen másik tálca beállításával sem, majd kattintson a Küldés lehetőségre.

Vigyázat - sérülésveszély: A tálcába helyezett papírnak meg kell felelnie a nyomtatóban megadott papírtípusnak. Az égetőhenger hőmérséklete ugyanis a beállított papírtípustól függ. Nyomtatási hibák léphetnek fel, ha a beállításokat nem konfigurálják megfelelően.

## Tálcák csatolása

 Nyisson meg egy webböngészőt, és írja be a nyomtató IP-címét a címmezőbe.

### Megjegyzések:

- Tekintse meg a nyomtató IP-címét a nyomtató főképernyőjén. Az IP-cím számok négyelemű, pontokkal elválasztott halmaza, például 123.123.123.123.
- Ha használ proxykiszolgálót, átmenetileg tiltsa le a weboldal megfelelő betöltése érdekében.
- 2 Kattintson a Beállítások >Papír menü lehetőségre.
- 3 Módosítsa a tálca papírtípus- és papírméret-beállítását úgy, hogy egyezzenek meg a többi tálca beállításával, majd kattintson a Küldés lehetőségre.

## Nyomtatás

## Dokumentum nyomtatása

### Dokumentum nyomtatása

- Állítsa be a betöltött papírnak megfelelő papírtípust és papírméretet a nyomtató kezelőpaneljéről a Papír menüben.
- **2** Nyomtassa ki a dokumentumot:

### Windows rendszeren

- a Miközben a dokumentum látható, kattintson a Fájl >Nyomtatás parancsra.
- b Kattintson a Tulajdonságok, a Beállítások, a Beállítás vagy a Jellemzők parancsra.
- c Szükség esetén módosítsa a beállításokat.
- d Kattintson az OK >Nyomtatás lehetőségre.

### Macintosh rendszeren

- a Adja meg a beállításokat a Page Setup (Oldalbeállítás) párbeszédpanelen:
  - 1 Miközben a dokumentum látható, kattintson a Fájl >Oldalbeállítás parancsra.
  - 2 Válassza ki a papírméretet, vagy hozzon létre egy egyéni méretet a betöltött papírnak megfelelően.
  - 3 Kattintson az OK gombra.
- **b** Adja meg a szükséges beállításokat a Print (Nyomtatás) párbeszédpanelen:
  - Miközben a dokumentum látható, kattintson a File (Fájl) >Print (Nyomtatás) parancsra.
     Ha szükséges, kattintson a kibontó háromszögre, hogy több lehetőséget lásson.
  - 2 A Print (Nyomtatás) párbeszédpanelen és a helyi menükben módosítsa a beállításokat szükség esetén.

**Megjegyzés:** Egy adott típusú papírra történő nyomtatáshoz módosítsa a papírméret beállítását a betöltött papírnak megfelelően, vagy válassza ki a megfelelő tálcát vagy adagolót.

3 Kattintson a Print (Nyomtatás) parancsra.

### Nyomtatás fekete-fehérben

Lépjen a kezdőképernyőről a következő elemhez:

> Beállítások > Nyomtatási beállítások > Minőség menü >

Nyomtatási mód > Csak fekete > 💙

### A festék sötétségének beállítása

1 Nyisson meg egy webböngészőt, és írja be a nyomtató IP-címét a címmezőbe.

### Megjegyzések:

- Tekintse meg a nyomtató IP-címét a nyomtató főképernyőjén. Az IP-cím számok négyelemű, pontokkal elválasztott halmaza, például 123.123.123.123.
- Ha használ proxykiszolgálót, átmenetileg tiltsa le a weboldal megfelelő betöltése érdekében.
- 2 Kattintson a Beállítások >Nyomtatási beállítások >Minőség menü >Festékmennyiség pontra.
- 3 Módosítsa a festék mennyiségbeállítását.
- 4 Kattintson a Küldés gombra.

### A Max. sebesség és a Max. hozam beállítás használata

A Max. sebesség és a Max. hozam beállítás lehetővé teszi a gyorsabb nyomtatási sebesség és a magasabb festékhozam közötti választást. A gyári alapértelmezett beállítás a Maximális kapacitás.

- Max. sebesség: Lehetővé tesz akár fekete-fehér, akár színes nyomtatást a nyomtatóillesztő beállításától függően. A nyomtató színesben nyomtat, kivéve, ha a Csak fekete lehetőség van kiválasztva az illesztőprogramban.
- Max. hozam: Segítségével feketéről színes módra válthat az egyes oldalak színtartalma alapján. A gyakori színes módra váltás lassabb nyomtatást eredményez, ha az oldalak tartalma vegyes.

### A beágyazott webkiszolgáló használata

1 Nyisson meg egy webböngészőt, és írja be a nyomtató IP-címét a címmezőbe.

- Tekintse meg a nyomtató IP-címét a nyomtató főképernyőjén. Az IP-cím számok négyelemű, pontokkal elválasztott halmaza, például 123.123.123.123.
- Ha használ proxykiszolgálót, átmenetileg tiltsa le a weboldal megfelelő betöltése érdekében.
- 2 Kattintson a Beállítások >Nyomtatási beállítások >Beállítás menü pontra.

- 3 A Nyomtatóhasználat listában válassza ki a Max. sebesség vagy a Max. hozam beállítást.
- 4 Kattintson a Küldés gombra.

#### A nyomtató kezelőpaneljének használata

1 Lépjen a főképernyőről a következő elemhez:

>Beállítások >Nyomtatási beállítások >Beállítás menü

2 A Nyomtatóhasználat listában válassza ki a Max. sebesség vagy a Max. hozam beállítást.

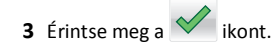

### Nyomtatás flash meghajtóról

### Nyomtatás flash meghajtóról

### Megjegyzések:

- A titkosított PDF-fájlok nyomtatása előtt a rendszer kérni fogja, hogy adja meg a fájl jelszavát a nyomtató kezelőpaneljén.
- Nem nyomtathat olyan fájlokat, amelyekhez nem rendelkezik nyomtatási jogosultsággal.
- 1 Helyezzen egy flash-meghajtót az USB-portba.

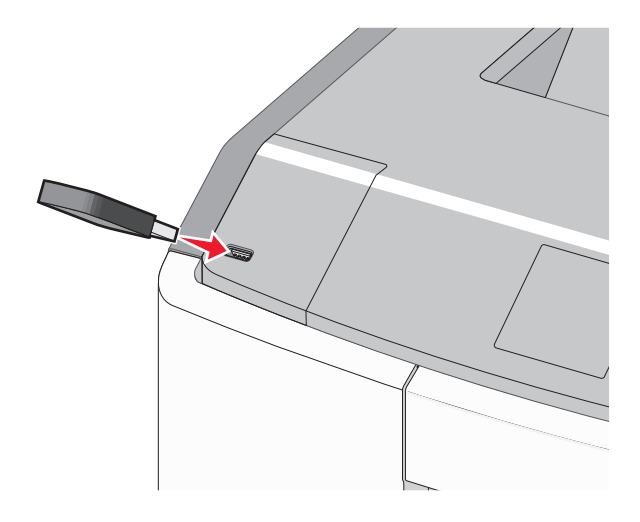

### Megjegyzések:

- Ha csatlakoztatva van flash meghajtó, megjelenik egy flash meghajtó ikon a főképernyőn és a függőben lévő feladatok ikonban.
- Ha a flash meghajtót olyankor helyezi be, amikor a nyomtató felhasználói beavatkozást igényel, például elakadás történt, a nyomtató nem veszi figyelembe a flash meghajtót.
- Ha a flash meghajtót olyankor helyezi be, amikor a nyomtató más nyomtatási feladatokat dolgoz fel, a Foglalt üzenet jelenik meg. A nyomtatási feladatok feldolgozása után lehetséges, hogy meg kell tekintenie a felfüggesztett feladatokat, hogy dokumentumokat tudjon nyomtatni a flash meghajtóról.

Vigyázat - sérülésveszély: Memóriaeszközről való nyomtatás, olvasás vagy írás közben ne érjen hozzá az USB-kábelhez, a hálózati adapterhez, semmilyen csatlakozóhoz, a memóriaeszközhöz és a nyomtató ábrán jelzett részeihez. Ellenkező esetben adatvesztés történhet.

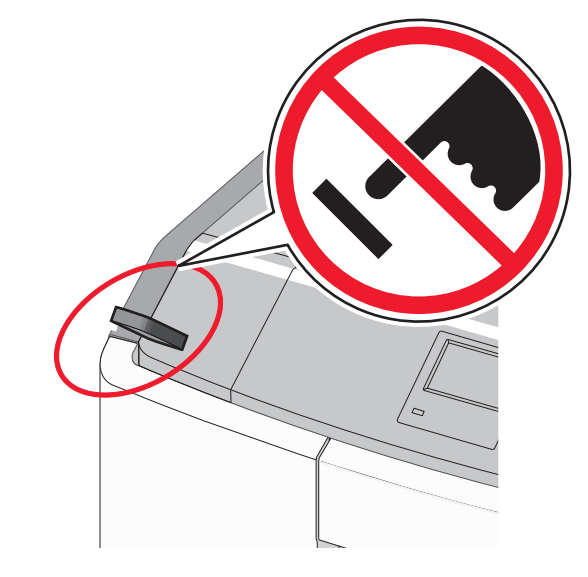

- 2 A nyomtató kezelőpaneljén érintse meg a kinyomtatni kívánt dokumentumot.
- 3 Érintse meg a nyilakat a nyomtatási példányszám megadásához, majd érintse meg a Nyomtatás lehetőséget.

### Megjegyzések:

- Ne távolítsa el a flash meghajtót az USB-portból, amíg a dokumentum nyomtatása be nem fejeződik.
- Ha a kezdeti USB-menü képernyőből történő kilépés után a nyomtatóban hagyja a flash meghajtót, a rajta lévő fájlokat függő feladatokként kinyomtathatja.

### Támogatott flash meghajtók és fájltípusok

| Flash meghajtó                                                                                                    | Fájltípus                                                                     |
|----------------------------------------------------------------------------------------------------|-------------------------------------------------------------------------------|
| <ul> <li>Lexar JumpDrive 2.0 Pro (256 MB, 512 MB, vagy 1 GB méretben)</li> <li>SanDisk Cruzer Mini (256 MB, 512 MB vagy 1 GB méretben)</li> </ul>                                                                          | Dokumentumok:<br>• .pdf<br>• .xps<br>Képek:                                   |
| Megjegyzések:                                                                                                    | • .dcx                                                                        |
| <ul> <li>A nagy sebességű USB flash meghajtóknak<br/>támogatniuk kell a teljes sebességű<br/>szabványt. A csak a kis sebességű USB<br/>funkcionalitást támogató eszközök nem<br/>támogatottak.</li> </ul>                  | <ul> <li>.gif</li> <li>.JPEG vagy .jpg</li> <li>.bmp</li> <li>.pcx</li> </ul> |
| <ul> <li>Az USB flash meghajtóknak támogatniuk kell<br/>a FAT (File Allocation Table) rendszert. Az<br/>NTFS (New Technology File System) vagy más<br/>fájlrendszerrel formázott eszközök nem<br/>támogatottak.</li> </ul> | <ul><li>.TIFF vagy .tif</li><li>.png</li><li>.fls</li></ul>                   |

### Nyomtatási feladat megszakítása

### Nyomtatási feladat megszakítása a nyomtató vezérlőpaneljéről

- 1 Az érintőképernyőn érintse meg a Cancel Jobs (Feladatok
  - visszavonása) gombot, vagy nyomja meg a billentyűzeten a gombot.
- 2 Válassza ki a megszakítandó nyomtatási feladatot, majd nyomja meg a Delete Selected Jobs (Kijelölt feladatok törlése) gombot.

### Nyomtatási feladat megszakítása a számítógépről

### Windows rendszeren

- 1 Nyissa meg a nyomtatók mappáját:
- a Kattintson a 🕐 gombra, vagy kattintson a Start gombra, majd a Futtatás parancsra.

- **b** Írja be a Futtatás vagy a Keresés mezőbe a **control printers** kifejezést.
- c Nyomja le az Enter billentyűt, vagy kattintson az OK gombra.
- 2 Kattintson duplán a nyomtató ikonjára.
- 3 Válassza ki a megszakítandó nyomtatási feladatot.
- 4 Nyomja meg a billentyűzeten a Delete billentyűt.

### Macintosh rendszeren

Mac OS X 10.5 vagy újabb verzió esetén:

- 1 Kattintson az Apple menüben a System Preferences (Rendszertulajdonságok) >Print & Fax (Nyomtató és fax) >Open Print Queue (Nyomtatási sor megnyitása) lehetőségre.
- 2 Válassza ki a megszakítani kívánt nyomtatási feladatot a nyomtató ablakában.
- **3** Az ablak tetején látható ikonsoron kattintson a **Delete (Törlés)** ikonra.

Mac OS X 10.4 rendszeren:

1 Lépjen a Finder ablakban a következő ponthoz:

Go (Ugrás) >Applications (Alkalmazások) >Utilities (Segédprogramok) lehetőséget.

- 2 Kattintson duplán a Print Center (Nyomtatóközpont) vagy a Printer Setup Utility (Nyomtatóbeállítás segédprogram) lehetőségre.
- 3 Kattintson duplán a nyomtató ikonjára.
- 4 Válassza ki a megszakítani kívánt nyomtatási feladatot a nyomtató ablakában.
- 5 Az ablak tetején látható ikonsoron kattintson a Delete (Törlés) elemre.

## Elakadások megszüntetése

## Papírelakadások elkerülése

### Töltse be a papírt megfelelően

• Győződjön meg róla, hogy a papír egyenletesen fekszik a tálcában.

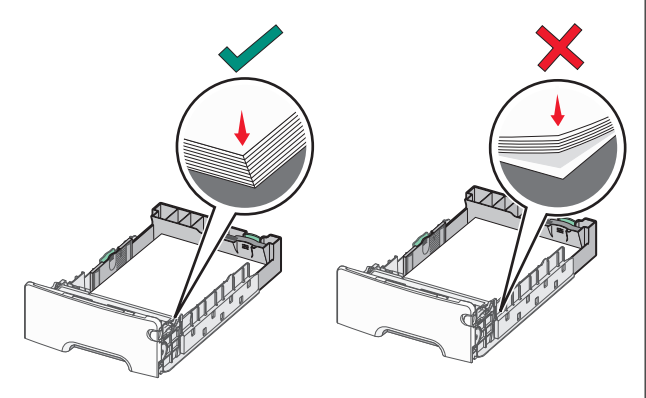

Helyes és helytelen papírbetöltés

Helytelen papírbetöltés

- Ne távolítsa el a tálcákat nyomtatás közben.
- Ne töltse fel a tálcákat nyomtatás közben. A feltöltést végezze a nyomtatás megkezdése előtt, vagy várja meg, amíg a nyomtató azt kéri.
- Ne töltsön be túl sok papírt. Figyeljen arra, hogy a betöltött papírköteg vastagsága ne haladja meg a papírtöltés maximum jelzését.
- Ügyeljen rá, hogy a tálcában és a többcélú adagolóban a vezetők megfelelő helyzetben legyenek és ne nyomódjanak túl erősen a papírhoz és borítékokhoz.
- A papír behelyezése után határozott mozdulattal helyezze vissza a tálcát a helyére.

### Használjon javasolt papírfajtát

- Csak ajánlott papírtípusokat és nyomathordozókat használjon.
- Ne töltsön be gyűrött, szamárfüles, nedves, behajtott vagy hullámos papírt.

• A betöltés előtt hajlítsa meg, majd igazítsa össze a papírköteget.

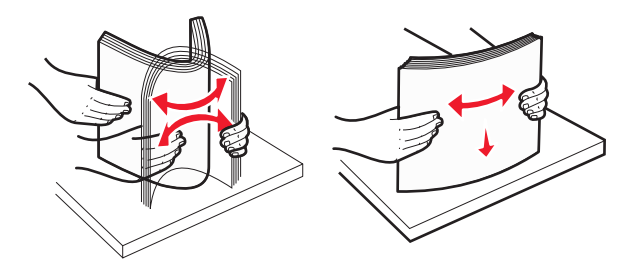

- Ne használjon vágott vagy kézzel tépett papírt.
- Ne tegyen különböző papírméreteket, -súlyokat és -típusokat egy kötegbe.
- A nyomtató vezérlőpaneljének menüiben ellenőrizze, hogy minden papírméretet és -típust helyesen adott-e meg.
- A papírt tárolja a gyártó előírásai szerint.

## Az elakadások száma és helye

Ha elakadás lép fel, megjelenik egy, az elakadás helyét jelző üzenet a nyomtató kijelzőjén. Nyissa ki az ajtókat, nyissa fel a fedeleket, és vegye ki a tálcákat, hogy hozzáférjen az elakadás helyéhez. A papírelakadási üzenetek megszüntetéséhez minden elakadt papírt el kell távolítani minden lehetséges helyről.

| Terület neve                | Elakadás<br>száma | Teendő                                                                                                    |
|-----------------------------|-------------------|----------------------------------------------------------------------------------------------------|
| Nyomtató<br>belseje         | 200–201           | Nyissa ki az elülső ajtót, majd távolítsa el az<br>elakadt papírt a festékpatron mögötti<br>területről.                                                               |
|                             |                   | Nyissa ki az elülső ajtót, majd távolítsa el az<br>elakadt papírt a fényvezető egységek alól.                                                                         |
|                             |                   | Nyissa ki az elülső ajtót, majd távolítsa el az<br>elakadt papírt a beégetőmű alól.                                                                                   |
| Nyomtató<br>belseje         | 202–203           | Nyissa ki az elülső ajtót, majd távolítsa el az<br>elakadt papírt a beégetőmű területéről.<br>Nyissa ki a felső szervizfedelet, és távolítsa<br>el az elakadt papírt. |
| Nyomtató<br>belseje         | 230               | Nyissa ki az elülső ajtót, majd távolítsa el az<br>elakadt papírt az elülső ajtó és az 1. tálca<br>közötti területről.                                                |
| Normál<br>kimeneti<br>tálca | 202–203           | Vegye ki a papírt a normál kimeneti<br>rekeszből, és távolítsa el az elakadt papírt.                                                                                  |

| Terület neve        | Elakadás<br>száma | Teendő                                                                         |
|---------------------|-------------------|--------------------------------------------------------------------------------|
| [x]. tálca          | 24x               | Nyissa ki a tálcákat, és távolítsa el az<br>elakadt papírt.                    |
| Többcélú<br>adagoló | 250               | Vegye ki a papírt a többcélú adagolóból, és<br>távolítsa el az elakadt papírt. |

## 200–201 papírelakadás

### Papírelakadás a festékpatron környezetében

1 Nyissa ki az elülső ajtót.

Vigyázat - sérülésveszély: A fényvezető egységek túlexponálásának elkerülése érdekében ne hagyja 10 percnél tovább nyitva az elülső ajtót.

VIGYÁZAT! FORRÓ FELÜLET: Előfordulhat, hogy a nyomtató belseje forró. Az égési sérülések elkerülése érdekében várja meg, amíg a forró felületek kihűlnek.

2 Fogja meg az elakadt papírt erősen mindkét oldalán, és óvatosan felfelé és kifelé húzva távolítsa el a festékpatron mögötti területről.

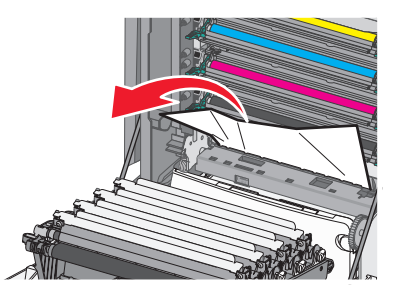

Megjegyzés: Ügyeljen arra, hogy minden papírdarabot eltávolítson.

- 3 Csukja be az elülső ajtót.
- 4 A nyomtató típusától függően érintse meg a Folytatás, elakadás

elhárítva gombot, vagy nyomja meg a OK gombot.

### Papírelakadás a fényvezető egységek alatt

1 Nyissa ki az elülső ajtót.

Vigyázat - sérülésveszély: A fényvezető egységek túlexponálásának elkerülése érdekében ne hagyja 10 percnél tovább nyitva az elülső ajtót.

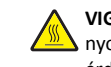

VIGYÁZAT! FORRÓ FELÜLET: Előfordulhat, hogy a nyomtató belseje forró. Az égési sérülések elkerülése érdekében várja meg, amíg a forró felületek kihűlnek.

**2** Ha papír szorult a fényvezető egységek alá, határozottan fogja meg az elakadt papírt mindkét oldalán, és óvatosan húzza ki.

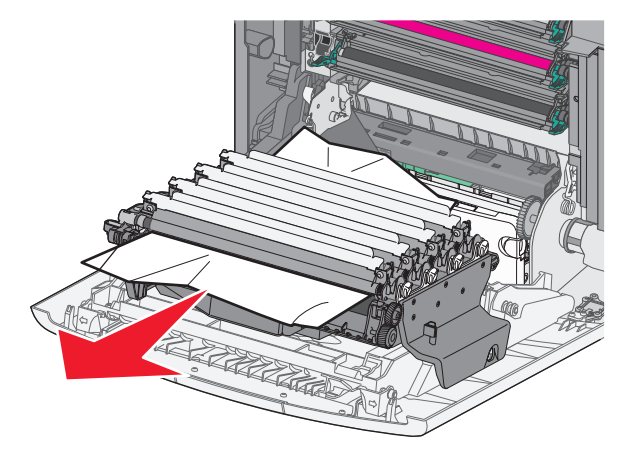

**3** Ha a papír túlságosan beszorult a fényvezető egységek alá, távolítsa el a fényvezető egységeket, és helyezze őket sík felületre.

Vigyázat - sérülésveszély: Ügyeljen rá, hogy ne érjen a fényvezetődobhoz. Ha hozzáér, azzal romolhat a nyomtatás minősége.

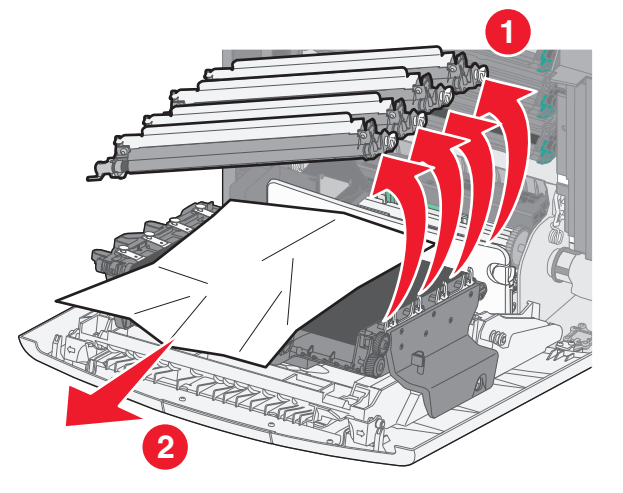

**4** Fogja meg erősen az elakadt papírt mindkét oldalán, és óvatosan húzza ki, majd helyezze vissza a fényvezető egységeket.

**Megjegyzés:** Ügyeljen arra, hogy minden papírdarabot eltávolítson.

- **5** Csukja be az elülső ajtót.
- 6 A nyomtató típusától függően érintse meg a Folytatás, elakadás

elhárítva gombot, vagy nyomja meg a OK gombot.

### Papírelakadás a beégetőmű területén

**1** Nyissa ki az elülső ajtót.

Vigyázat - sérülésveszély: A fényvezető egységek túlexponálásának elkerülése érdekében ne hagyja 10 percnél tovább nyitva az elülső ajtót.

VIGYÁZAT! FORRÓ FELÜLET: Előfordulhat, hogy a nyomtató belseje forró. Az égési sérülések elkerülése érdekében várja meg, amíg a forró felületek kihűlnek.

- 2 Nyissa ki a nyomtató felső szervizfedelét.
- 3 Határozza meg az elakadt papír helyét, majd távolítsa el a papírt:
  - a Ha a papír látható a beégetőmű alatt, fogja meg erősen a papírt mindkét oldalán, és óvatosan húzza ki.

**Megjegyzés:** Ügyeljen arra, hogy minden papírdarabot eltávolítson.

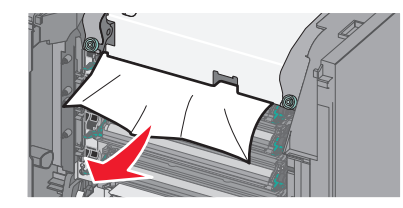

b Ha az elakadt papír a beégetőműben a papírvezető tetejénél látható, fogja meg a papírt erősen mindkét oldalán, és óvatosan húzza ki.

**Megjegyzés:** Ügyeljen arra, hogy minden papírdarabot eltávolítson.

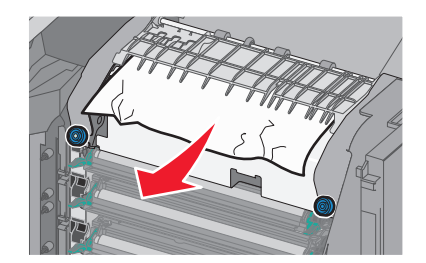

**c** Ha a papír nem látható, távolítsa el a beégető egységet:

Vigyázat - sérülésveszély: Ne érintse meg a beégető egység közepénél található görgőt. Ha így tesz, megsértheti a beégetőművet.

1 Lazítsa meg a beégetőmű csavarjait az óramutató járásával ellenkező irányba csavarva őket.

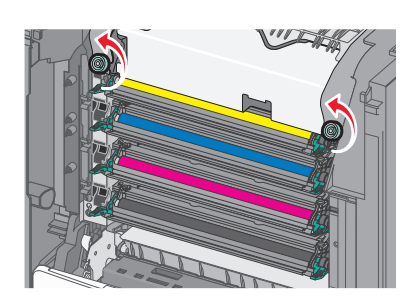

2 Emelje meg a beégetőművet a két oldalán található fogantyúknál fogva, és húzza ki a nyomtatóból.

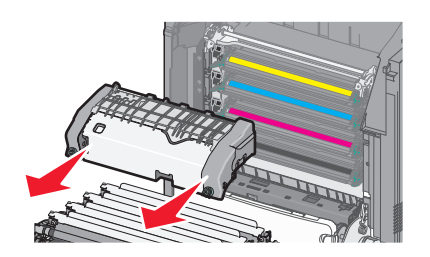

d Helyezze a beégetőművet lapos felületre úgy, hogy a kék szárnyas csavarok Ön felé nézzenek.

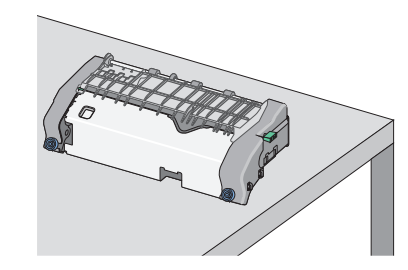

e Húzza ki, majd forgassa el a zöld szögletes kart az óramutató járásával megegyező irányban a felső papírvezető kioldásához.

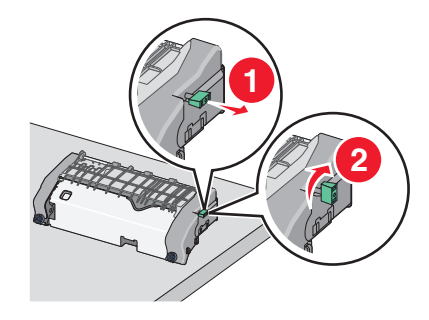

f Nyomja a zöld nyílfület balra, majd emelje fel a felső papírvezetőt.

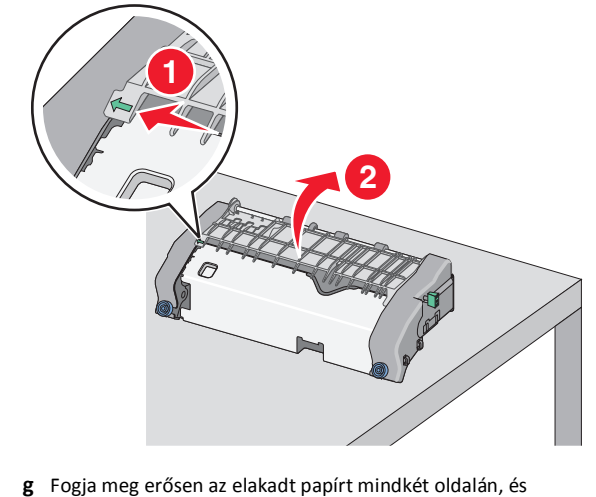

g Fogja meg erősen az elakadt papírt mindkét oldalán, és óvatosan húzza ki. **Megjegyzés:** Ügyeljen arra, hogy minden papírdarabot eltávolítson.

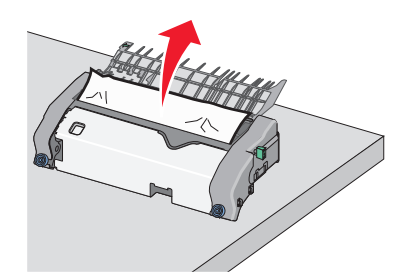

h Csukja le a felső papírvezetőt. Ellenőrizze, hogy a papírvezető mindkét oldala stabilan a helyén van-e.

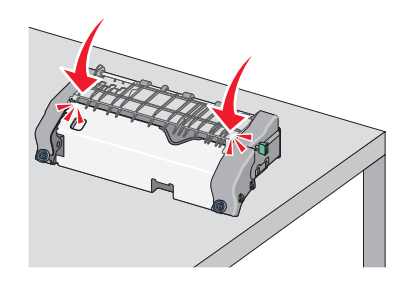

 Húzza ki, majd forgassa el a zöld szögletes kart az óramutató járásával ellenkező irányban a felső papírvezető megfelelő rögzítéséhez.

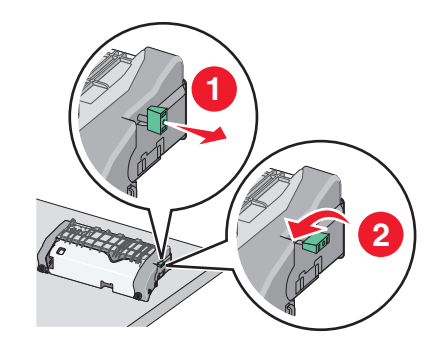

- j Tegye vissza a beégetőművet:
  - 1 lgazítsa be a beégető egységet a két oldalán található fogantyúk segítségével, majd helyezze vissza a nyomtatóba.

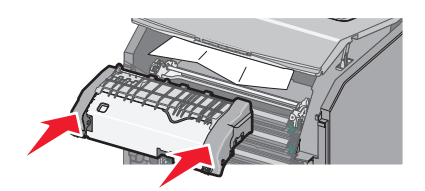

2 Rögzítse erősen a beégetőmű csavarjait az óramutató járásával megegyező irányba csavarva őket.

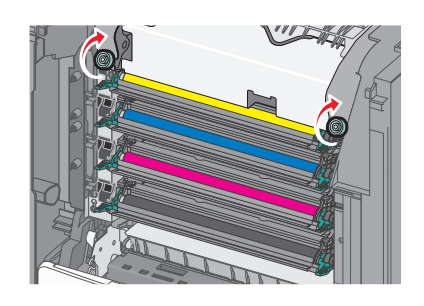

- 4 Csukja le a nyomtató felső szervizfedelét, majd csukja be az első ajtót.
- 5 A nyomtató típusától függően érintse meg a Folytatás, elakadás

elhárítva gombot, vagy nyomja meg a OK gombot.

## 202–203 papírelakadás

Ha az elakadt papír a normál kimeneti tárolóban látható, határozottan fogja meg a papírt mindkét oldalán, és óvatosan húzza ki.

Megjegyzés: Ügyeljen arra, hogy minden papírdarabot eltávolítson.

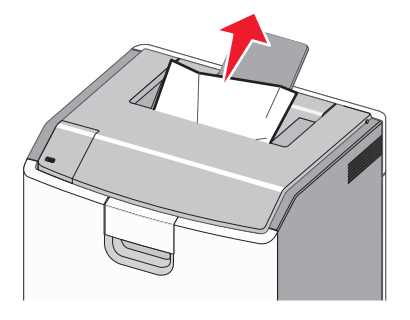

## Papírelakadás a beégetőmű területén

1 Nyissa ki az elülső ajtót.

Vigyázat - sérülésveszély: A fényvezetők túlexponálásának elkerülése érdekében ne hagyja 10 percnél tovább nyitva az elülső ajtókat.

VIGYÁZAT! FORRÓ FELÜLET: Előfordulhat, hogy a nyomtató belseje forró. Az égési sérülések elkerülése érdekében várja meg, amíg a forró felületek kihűlnek.

- 2 Nyissa ki a nyomtató felső szervizfedelét.
- **3** Határozza meg az elakadt papír helyét, majd távolítsa el a papírt:
  - a Ha az elakadt papír a beégetőmű alatt látható, határozottan fogja meg a papírt mindkét oldalán és óvatosan húzza ki.

**Megjegyzés:** Ügyeljen arra, hogy minden papírdarabot eltávolítson.

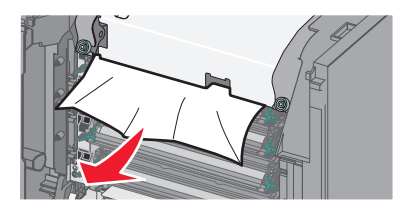

b Ha az elakadt papír a beégetőműben a papírvezető tetejénél látható, fogja meg a papírt erősen mindkét oldalán, és óvatosan húzza ki.

Megjegyzés: Ügyeljen arra, hogy minden papírdarabot eltávolítson.

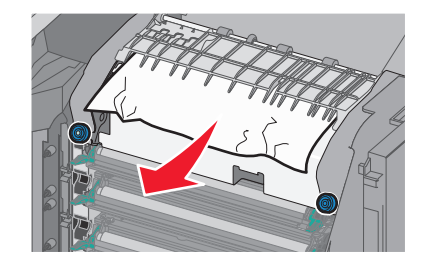

**c** Ha az elakadt papír nem látható, távolítsa el a beégető egységet:

Vigyázat - sérülésveszély: Ne érintse meg a beégető egység közepénél található görgőt. Ha így tesz, megsértheti a beégetőművet.

1 Lazítsa meg a beégetőmű csavarjait az óramutató járásával ellenkező irányba csavarva őket.

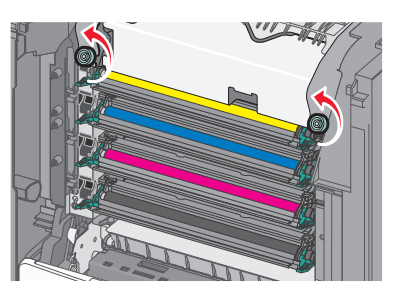

**2** Emelje meg a beégetőművet a két oldalán található fogantyúknál fogva, és húzza ki a nyomtatóból.

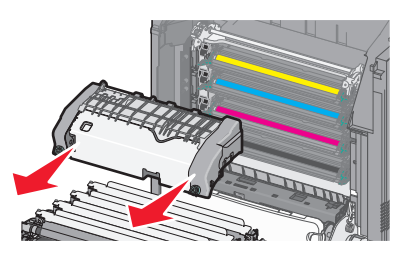

**d** Helyezze a beégetőművet lapos felületre úgy, hogy a kék szárnyas csavarok Ön felé nézzenek.

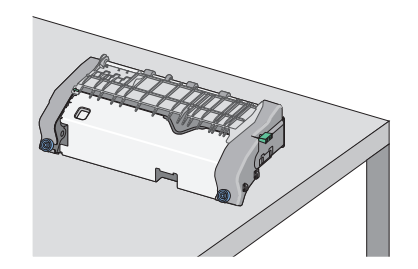

e Húzza ki, majd forgassa el a zöld szögletes kart az óramutató járásával megegyező irányban a felső papírvezető kioldásához.

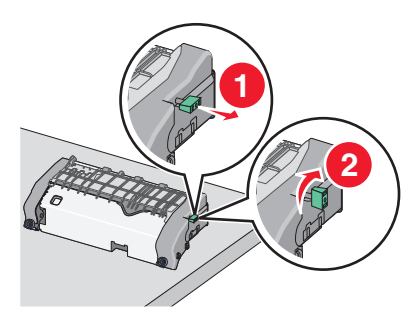

f Nyomja a zöld nyílfület balra, majd emelje fel a felső papírvezetőt.

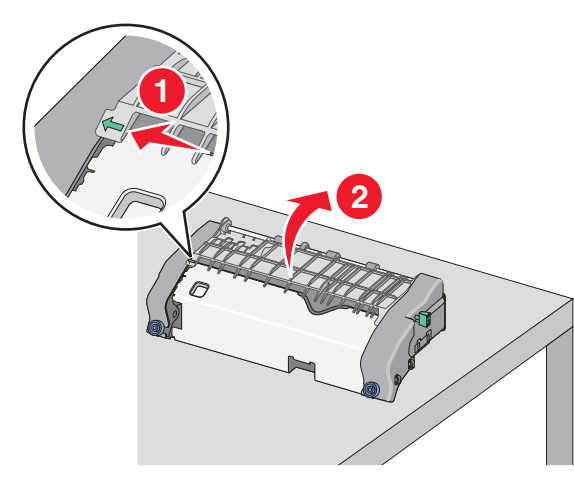

- g Fogja meg erősen az elakadt papírt mindkét oldalán, és óvatosan húzza ki.
  - **Megjegyzés:** Ügyeljen arra, hogy minden papírdarabot eltávolítson.

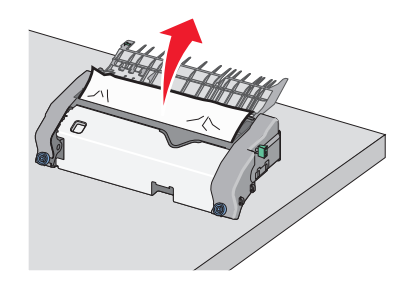

h Csukja le a felső papírvezetőt. Ellenőrizze, hogy a papírvezető mindkét oldala stabilan a helyén van-e.

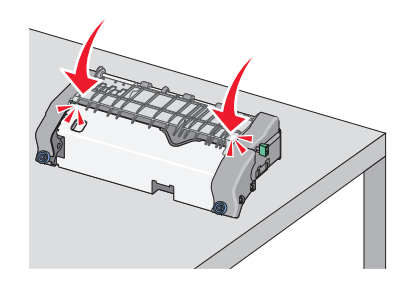

 Húzza ki, majd forgassa el a zöld szögletes kart az óramutató járásával ellenkező irányban a felső papírvezető megfelelő rögzítéséhez.

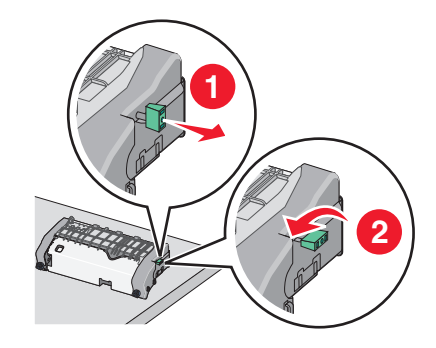

**j** Tegye vissza a beégetőművet:

 Igazítsa be a beégető egységet a két oldalán található fogantyúk segítségével, majd helyezze vissza a nyomtatóba.

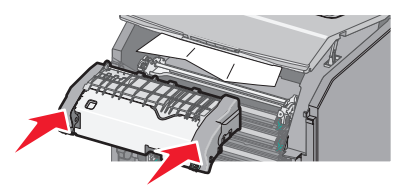

2 Rögzítse erősen a beégetőmű csavarjait az óramutató járásával megegyező irányba csavarva őket.

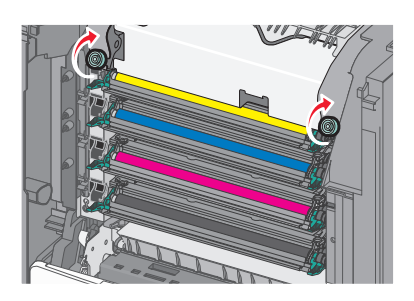

- 4 Csukja le a nyomtató felső szervizfedelét, majd csukja be az első ajtót.
- 5 A nyomtató típusától függően érintse meg a Folytatás, elakadás

elhárítva gombot, vagy nyomja meg a OK gombot.

## Papírelakadás a felső szervizfedél belsejében

**1** Nyissa ki az elülső ajtót.

Vigyázat - sérülésveszély: A fényvezetők túlexponálásának elkerülése érdekében ne hagyja 10 percnél tovább nyitva az elülső ajtókat.

VIGYÁZAT! FORRÓ FELÜLET: Előfordulhat, hogy a nyomtató belseje forró. Az égési sérülések elkerülése érdekében várja meg, amíg a forró felületek kihűlnek.

- 2 Nyissa ki a nyomtató felső szervizfedelét.
- 3 Fogja meg erősen az elakadt papírt mindkét oldalán, és óvatosan húzza ki.

**Megjegyzés:** Ügyeljen arra, hogy minden papírdarabot eltávolítson.

4 Csukja le a nyomtató felső szervizfedelét, majd csukja be az első ajtót.

5 A nyomtató típusától függően érintse meg a Folytatás, elakadás

elhárítva gombot, vagy nyomja meg a OK gombot.

## 24x papírelakadás

## Papírelakadás az 1. tálcában

1 Nyissa ki az 1. tálcát.

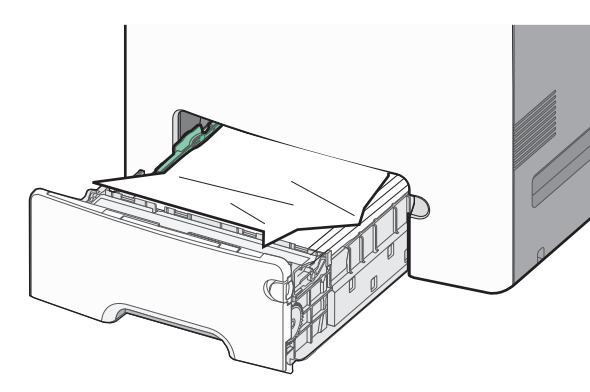

2 Fogja meg erősen az elakadt papírt mindkét oldalán, és óvatosan húzza ki.

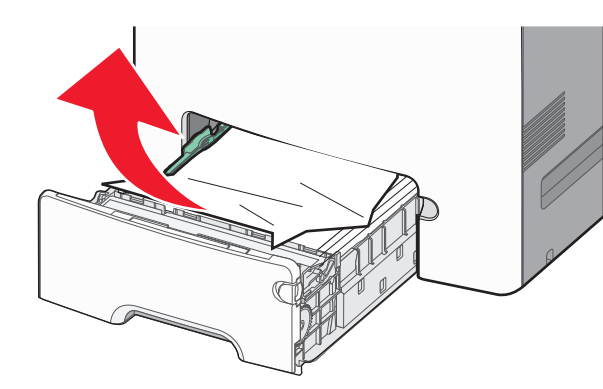

## **Megjegyzés:** Ügyeljen arra, hogy minden papírdarabot eltávolítson.

- 3 Csukja be az 1. tálcát.
- 4 A nyomtató típusától függően érintse meg a Folytatás, elakadás

elhárítva gombot, vagy nyomja meg a OK gombot.

## Papírelakadás az egyik kiegészítő tálcában

- 1 Nyissa ki a megadott tálcát.
- **2** Fogja meg erősen az elakadt papírt mindkét oldalán, és óvatosan húzza ki.

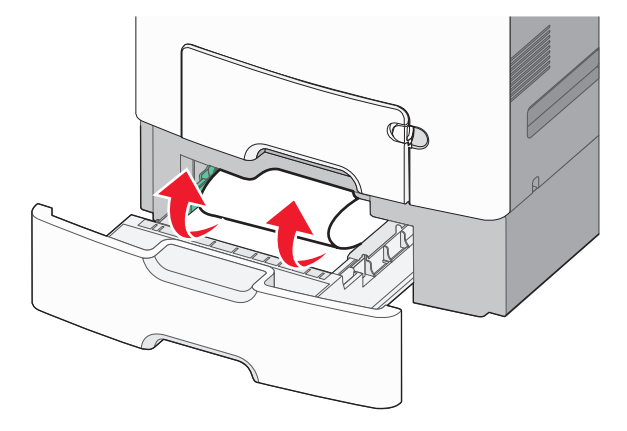

**Megjegyzés:** Ügyeljen arra, hogy minden papírdarabot eltávolítson.

- 3 Zárja be a tálcát.
- 4 A nyomtató típusától függően érintse meg a Folytatás, elakadás
  - elhárítva gombot, vagy nyomja meg a OK gombot.

## 250 papírelakadás

1 Nyomja meg a papírkioldó kart, és távolítsa el az elakadt lapokat a többcélú adagolóból.

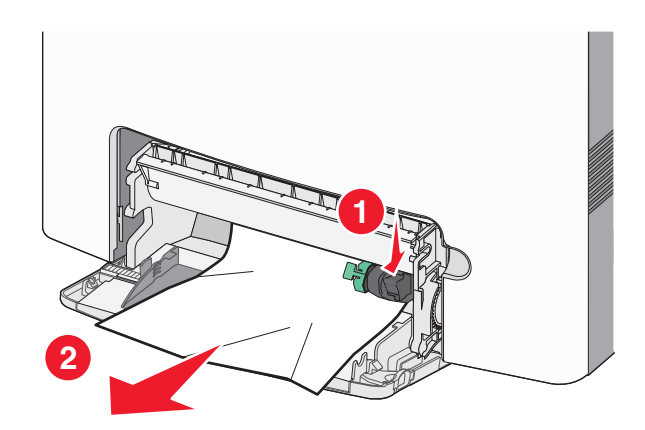

**Megjegyzés:** Ügyeljen arra, hogy minden papírdarabot eltávolítson.

- 2 Töltsön be új papírt a többcélú adagolóba.
- **3** A nyomtató típusától függően érintse meg a **Folytatás, elakadás**

elhárítva gombot, vagy nyomja meg a OK gombot.